# APEC 商务旅行卡申请管理 新系统操作手册

| .1. 操作流程1         |
|-------------------|
| 1.1.1. 整体办理流程1    |
| 1.1.2. 进入系统       |
| 1.1.3. 账号注册       |
| 1.1.4. 系统登录5      |
| 1.1.5. 忘记密码       |
| 1.1.6. 账户设置       |
| 1.1.6.1. 账号信息10   |
| 1.1.6.2. 修改邮箱11   |
| 1.1.6.3. 修改密码12   |
| 1.1.6.4. 经办人管理12  |
| 1.1.7. 消息通知14     |
| 1.2. 业务办理15       |
| 1.2.1. 新办续办15     |
| 1.2.2. 提前制卡23     |
| 1.2.3. 换补卡        |
| 1.2.4. 未制卡仅更换护照31 |
| 1.2.5. 注销卡        |
| 1.2.6. 上传支付凭证     |

目录

# 1.1.操作流程

# 1.1.1. 整体办理流程

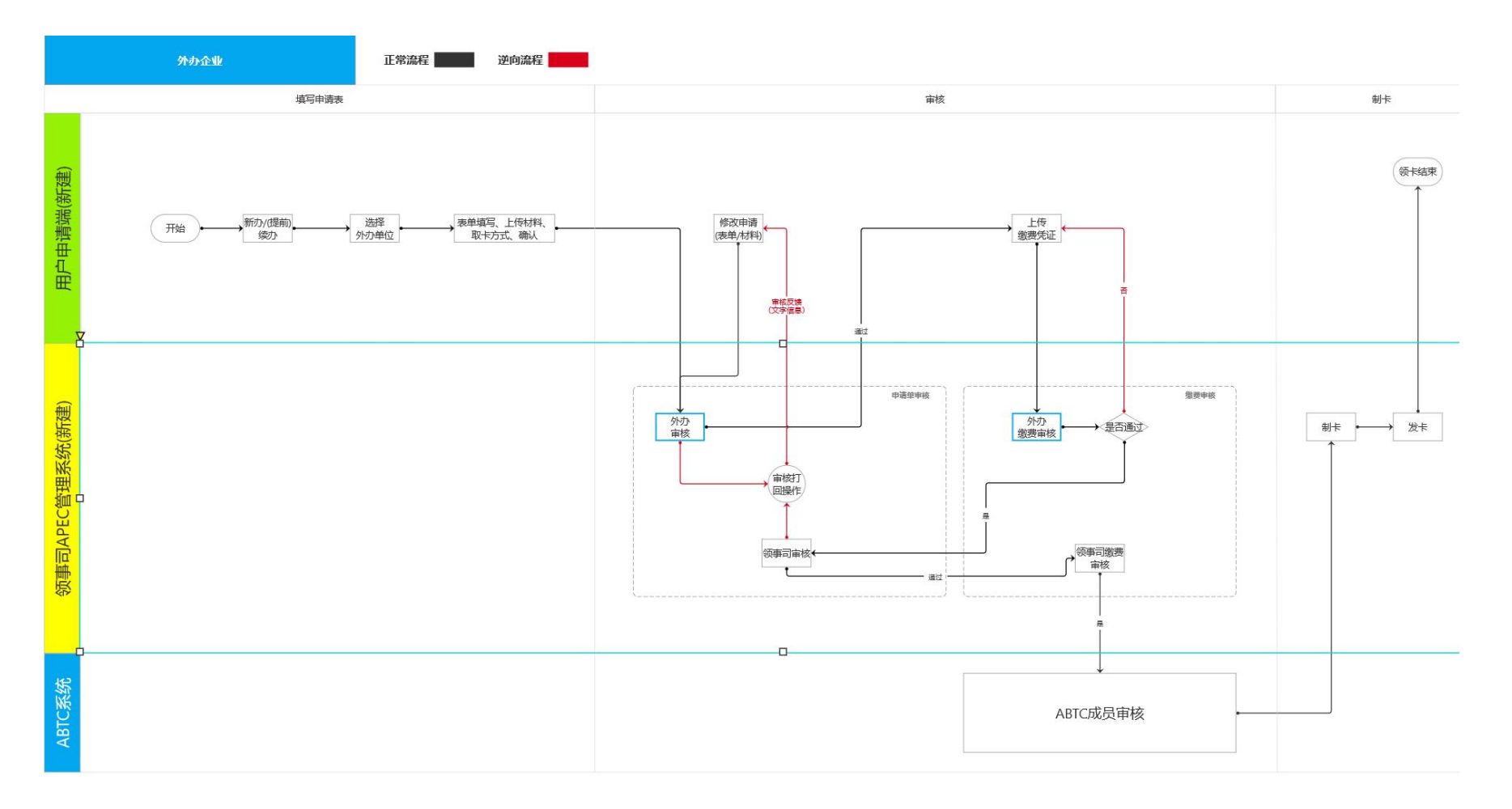

# 1.1.2. 进入系统

浏览器输入\_https://consular.mfa.gov.cn/APEC/, 打开领事 APEC 商务旅行卡页

面,点击右上角【登录】按钮进入登录页面。(推荐使用谷歌浏览器)

| 中国领事服务网<br>CS.MFA.GOV.CN |                                                                                                    | 登录                                             |
|--------------------------|----------------------------------------------------------------------------------------------------|------------------------------------------------|
| APEC商务旅行卡首页              | APEC商务旅行卡                                                                                                    | ●什么是APEC商务旅行卡?                                 |
| 选择您要办理的业务                |                                                                                                    | 2 中國建度宣向 >                                     |
|                          | <b>新办/续办</b><br>New / continued<br>APEC商务旅行卡新办或续办。                                                                | 7800H#                                         |
|                          | <b>提前制卡</b><br>Advance business card printing<br>相关APEC经济体未全部完成审批程序前,如申请人希望前往已完成审批的经济体从事商务<br>活动,可申请提前制卡 <b>。</b> | STREAM AND AND AND AND AND AND AND AND AND AND |
|                          | 换补卡                                                                                                    |                                                |

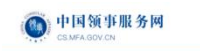

|      | 中国领事欢迎悠                                                                                                    |
|------|----------------------------------------------------------------------------------------------------|
|      | erredemiliands マロ                                                                                                    |
|      | 10 PartA 459     10     10     10     10     10     10     10     10     10     10     10     10     10     10     10     10     10     10     10     10     10     10     10     10     10     10     10     10     10     10     10     10     10     10     10     10     10     10     10     10     10     10     10     10     10     10     10     10     10     10     10     10     10     10     10     10     10     10     10     10     10     10     10     10     10     10     10     10     10     10     10     10     10     10     10     10     10     10     10     10     10     10     10     10     10     10     10     10     10     10     10     10     10     10     10     10     10     10     10     10     10     10     10     10     10     10     10     10     10     10     10     10     10     10     10     10     10     10     10     10     10     10     10     10     10     10     10     10     10     10     10     10     10     10     10     10     10     10     10     10     10     10     10     10     10     10     10     10     10     10     10     10     10     10     10     10     10     10     10     10     10     10     10     10     10     10     10     10     10     10     10     10     10     10     10     10     10     10     10     10     10     10     10     10     10     10     10     10     10     10     10     10     10     10     10     10     10     10     10     10     10     10     10     10     10     10     10     10     10     10     10     10     10     10     10     10     10     10     10     10     10     10     10     10     10     10     10     10     10     10     10     10     10     10     10     10     10     10     10     10     10     10     10     10     10     10     10     10     10     10     10     10     10     10     10     10     10     10     10     10     10     10     10     10     10     10     10     10     10     10     10     10     10     10     10     10     10     10     10     10     10     10     10     10     10     10     10     10     10 |
| 羽人坐中 | 共相關外交部 板权所有 第ICP第06038296号,亦公网安备110105002097                                                                                                    |

#### 1.1.3. 账号注册

#### 注册流程

- 1. 办理 APEC 系统的企业用户需要首先完成电子营业执照 APP 或小程序的注册备案
  - 1) 电子营业执照 APP

手机应用商城,搜索"电子营业执照",下载

| 19:44                         |                             |                                                                                                    | 🗢 💶                                                                                        |            |
|-------------------------------|-----------------------------|----------------------------------------------------------------------------------------------------|--------------------------------------------------------------------------------------------|------------|
| < 搜索<br>电子营业执照                | <b>电子营</b><br><sup>工具</sup> | 业执照                                                                                                    | 仚                                                                                          |            |
| 247个评分<br><b>2.2</b><br>★★☆☆☆ | 年龄<br><b>17+</b><br>岁       | 类别<br>王<br>王<br><b>月</b>                                                                                                    | 开发者<br>Information                                                                         | C          |
| ▲ 中国移动 ◆ 上4<br>电子1            | 辛10:09<br>营业执照              |                                                                                                    | B动 ◆ 上午10<br>宣信日                                                                           | 612<br>乳用  |
| <b>B</b><br>H-H <b>H</b>      | <b>2</b>                    | 版已有<br>企:<br>(空间 角1                                                                                                    | <ul> <li>(1)张电子营业执照</li> <li>业名称 刘睦坛测试/</li> <li>一代码 ZZJGD1536</li> <li>色 法定代表人</li> </ul> | 14<br>5111 |
| 下载执照                          | 宣看执照                        | 2<br>2<br>2<br>2                                                                                                    | 提示:<br>真点击选择您需要使用的<br>执照不在列表中,请到言                                                          | 执行         |
| 打印执服                          | 证照<br>管理员管理                 | 后。<br>1111日<br>1111日<br>1111<br>1111<br>11111<br>11111<br>11111<br>11111<br>11111 | 电子营业执照将会删除,<br>如发现电子营业执照加载<br>可到电子营业执照发照量                                                  | 下信记        |
| か事人 日照管理                      | 用户<br>服务指南                  |                                                                                                    |                                                                                            |            |

2) 电子营业执照小程序

微信搜索"电子营业执照小程序"

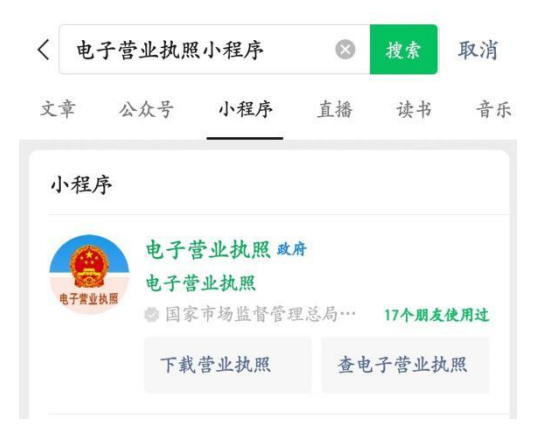

2. 使用电子营业执照 APP 或者小程序扫描二维码,授权进行注册

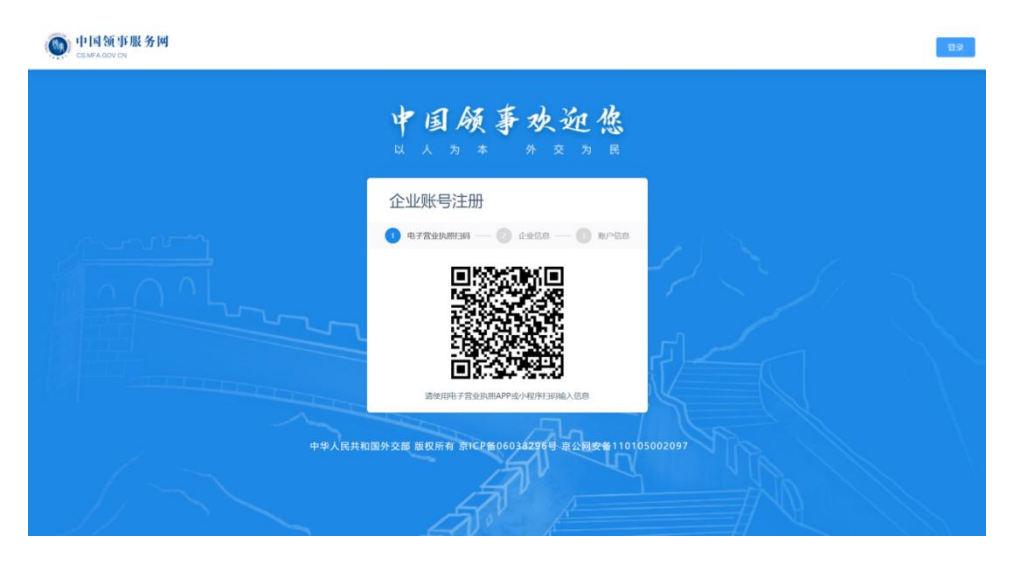

1) 输入企业信息:

| (con) 中国领事服务网 |                               | 82                                        |
|---------------|-------------------------------|-------------------------------------------|
| 背景图片          | 企业账号注册                        |                                           |
|               | 1 电子营业执照扫码                    | 23<br>企业启建 舆时信息                           |
|               | 企业信息: •企业名称:                  | 中国移动                                      |
|               | *统一社会信用代码:                    | 930fvfdwer3423fs32                        |
|               | *法人姓名:                        | 张三                                        |
|               | 企业注册地:                        | · · · · · · · · · · · · · · · · · · ·     |
|               |                               | 1956入                                     |
|               | *企业联系电话:                      | 18569入                                    |
|               | 企业性质:                         |                                           |
|               | 所属行业:                         |                                           |
|               | 员工人数:                         | 训给入                                       |
|               | 上一步                           | 于一步                                       |
|               | 关于我们<br>hi@XXXXX.com, ©2021 X | 中国领事 服务条款<br>200000000.com, 北京ICP备200000号 |

2) 设置企业邮箱账号、设置登录密码,完成注册

| 中国。                | 领事欢迎您                                  |  |
|--------------------|----------------------------------------|--|
| 企业账号注册<br>电子常业执照扫码 | <ul> <li>企业信息</li> <li>融产信息</li> </ul> |  |
| *邮箱账号:             | 圖 请输入邮箱账号                              |  |
| *密码:               | ▲ 请输入图码 ●                              |  |
| *确认密码:             | ▲ 请再次确认密码 ∞                            |  |
| *邮箱验证码:            | 请输入邮箱给证码 发送验证明                         |  |
| 1 我已阅读并            | 同意《中国领事用户协议》和《隐私政策》                    |  |
|                    | 步立即注册                                  |  |

# 1.1.4. 系统登录

1.企业账号登录,输入正确的企业邮箱账号、密码,点击【确认】按钮,即可登录系统;

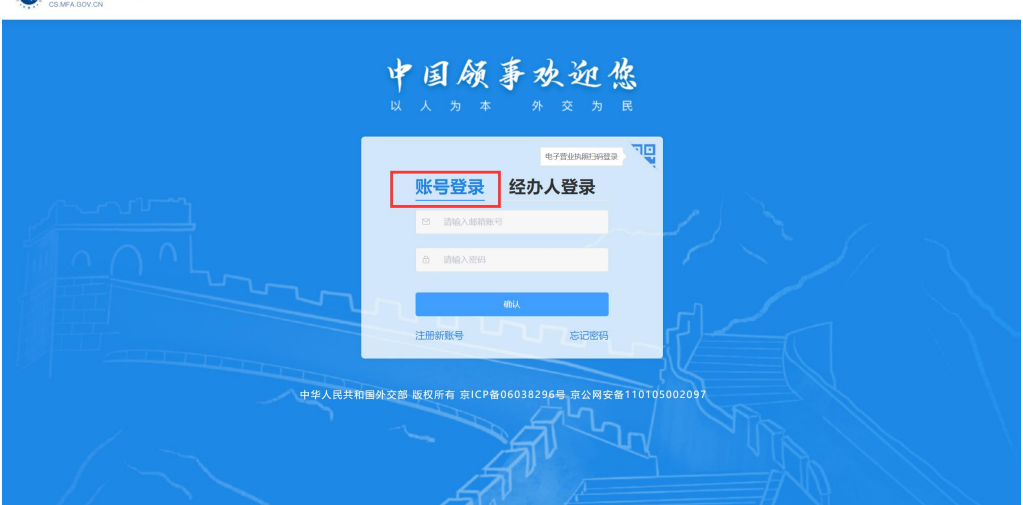

🝈 中国领事服务网

2.点击右上角'电子营业执照扫码登录'可以切换扫码登录

● 中国领事服务网

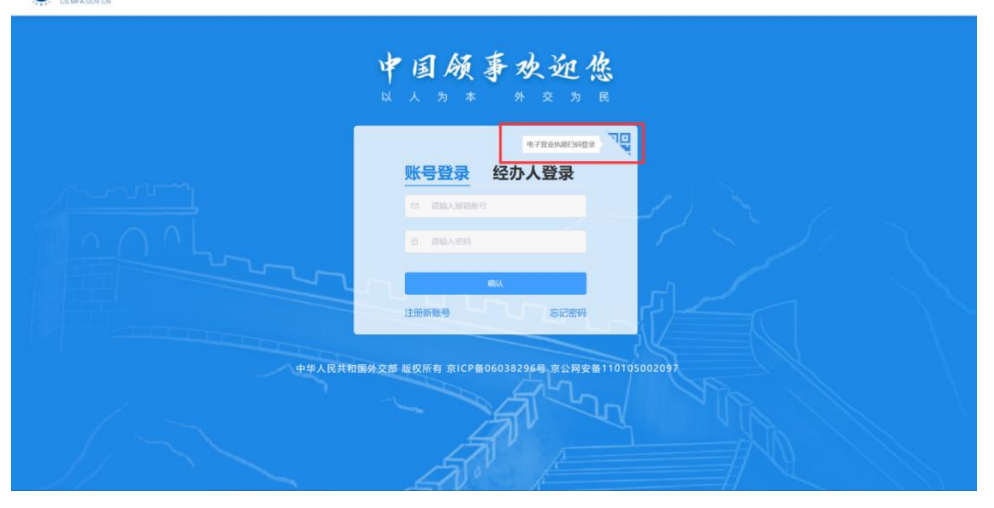

💿 中国领事服务网

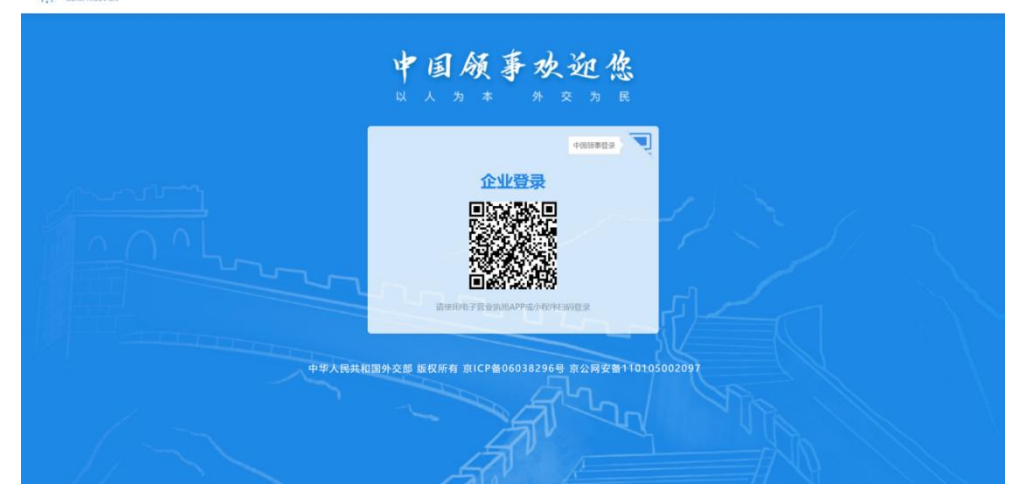

3.经办人账号登录

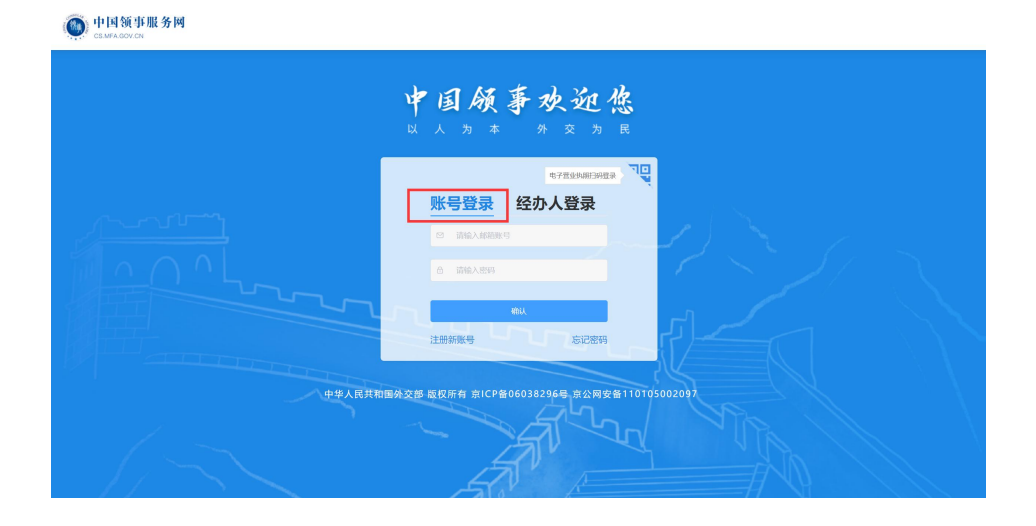

#### 第6页共38页

#### 1.1.5. 忘记密码

1. 进入系统登录页面,点击"忘记密码"按钮

| <b>甲国 顾 邦 双 迎 悠</b><br>以人为本 外交为民 |
|----------------------------------|
| R7EMMEMER                        |
| 账号登录 经办人登录                       |
| 15 (06A)A008/9                   |
| 6 WMAX899                        |
|                                  |
|                                  |
| 注册新数号 忘记密码                       |
|                                  |

- 2. 选择扫描二维码找回或选择"手动输入信息"
- 1) 扫描二维码

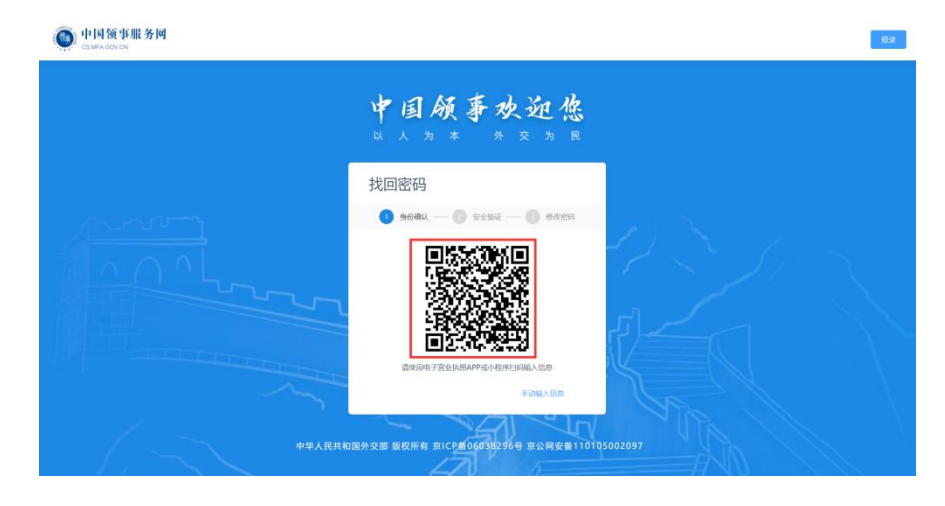

2) ①身份确认:填入企业信息

| 找回密码                  |
|-----------------------|
|                       |
|                       |
| ,9784: MEOF           |
| *社会统一備用代码: 1234567899 |
| 电子数试热用分离入运费           |
| 下一步                   |
|                       |
|                       |

# ②安全验证:获取邮箱验证码

| <b>找回密码</b>                | <sub>安全验证</sub><br>拖动下方滑块完成拼图 |
|----------------------------|-------------------------------|
| *已绑定的邮稿账号: 1*******@qq.com |                               |
| *邮精验证码: 请输入邮箱验证码 发送验证码     |                               |
| 下一步                        |                               |
|                            | C 😣                           |

#### ③修改密码: 输入新密码

| 找回密 | 四日        |
|-----|-----------|
|     | 1<br>     |
|     | 请输入您的密码   |
| Í   | 请再次确认您的密码 |
|     |           |
|     | 備及        |

3) 手动输入信息,身份验证通过后,后续流程与扫描二维码一致

| 找凹铅码       |               |
|------------|---------------|
| 1 身份确认 —   | 安全验证 — ③ 修改密码 |
| *名称:       | 请输入名称         |
| *统一社会信用代码: | 请输入社会统一信用代码   |
|            | 电子营业执照扫码输入    |

# 1.1.6. 账户设置

企业账号登录,点击头像下方的账号设置,页面展示:账号信息、修改邮箱、修改密

| APEC商务旅行卡首页 〉 账号设置 |                       |                      | A 用户      |
|--------------------|-----------------------|----------------------|-----------|
| 大和品生命を)            | <u>账号信息</u> 修改邮箱 修改密码 | 经办人管理                |           |
| 测试执照222            | *8                    | 8 3%LUUM222          |           |
| <u>账号设置</u> 退出登录   | * 统一社会信用代             | 8 91370104MA3N1HWC7M |           |
| 专属服务               | * 法人姓                 | 3. K¥                |           |
| 谷 APEC へ<br>B的申請的  |                       |                      | 更新企业三要素信息 |
| 我的草稿               | 注册                    | 地 河北省/唐山市/古冶区        |           |
| 🥔 湖色中心             |                       | 啊性死鬼染发癥              |           |
|                    | "联系电                  | 5: 15263526352       |           |
|                    | 19                    | 長营企业                 |           |
|                    | 所属行                   | 业 酒店、餐饮              |           |
|                    |                       |                      |           |

码、经办人管理四个标签页

### 1.1.6.1. 账号信息

| C商务旅行卡首页 》账号设置   |                       |                    |  |
|------------------|-----------------------|--------------------|--|
|                  | <u>账号信息</u> 修改邮箱 修改密码 | 经办人管理              |  |
| 测试学和 昭222        |                       |                    |  |
| (K324)/ WILLEL   | * 名称:                 | 测试体测222            |  |
| <u>軟号设置</u> 退出贷款 | *统一社会信用代码:            | 91370104MA3N1HWC7M |  |
| 国服务              | * 法人姓名:               | <b>张平</b>          |  |
| APEC ^           |                       | 更新企业三要素信息          |  |
| 我的申请单            | 注册地                   | 江苏省/南京市/雨花台区 ~     |  |
| 🥏 消息中心           |                       | 雨花                 |  |
|                  | * 联系电话:               | 15102998337        |  |
|                  | 性质                    | 中央企业               |  |
|                  | 所属行业                  | 通讯服务 ~             |  |
|                  | 员工人数                  | 10000              |  |
|                  |                       |                    |  |
|                  |                       |                    |  |

1) 企业三要素不可手动修改, 需点击【更新企业三要素信息】, 弹出二维码, 用电子

| ● 中国领事服务网<br>CS.MFA.GOV.CN |                       |                    | 🧈 演演执用222~                              |
|----------------------------|-----------------------|--------------------|-----------------------------------------|
| APEC商务旅行卡首页 > 账号设置         |                       |                    |                                         |
| R                          | <u>账号信息</u> 修改邮箱 修改密码 | 经办人管理              |                                         |
|                            |                       |                    |                                         |
| 测试执照222                    | * 名称:                 | 测试执照222            |                                         |
| <u>账号设置</u> 退出营业           | * 统一社会信用代码:           | 91370104MA3N1HWC7M |                                         |
| 专属服务                       | "法人姓名:                | 张平                 |                                         |
| APEC ^                     |                       |                    | 更新企业三要素信息                               |
| 我的草碑                       | 注册地                   | 江苏省 / 南京市 / 雨花台区   | ×                                       |
| 🥏 淵息中心                     |                       | 雨花                 |                                         |
|                            | * 联系电话:               | 15102998337        | 100 C                                   |
|                            | 性质                    | 中央企业               | (1) (1) (1) (1) (1) (1) (1) (1) (1) (1) |
|                            | 所腐行业                  | 通讯服务               |                                         |
|                            | 员工人数                  | 10000              |                                         |

营业执照小程序扫码修改

2) 可以手动修改企业注册地、企业联系电话等信息,点击【提交修改】按钮即可

| R               | 账号信息 例 | 8改邮箱 修改密码  | 经办人管理              |  |
|-----------------|--------|------------|--------------------|--|
| 测试执照222         |        | · 名称:      | WE-710/00002       |  |
| 账号设置 退出登录       |        | *统一社会信用代码: | 91370104MA3N1HWC7M |  |
| 電服务             |        | * 法人姓名:    | 张平                 |  |
| APEC 个<br>我的申请单 |        |            | 更新企业三要素信息          |  |
| 我的草根            |        | 注册地:       | 江苏省/南京市/南花台区 ~     |  |
| 🥏 消息中心          |        |            | 雨花                 |  |
|                 |        | •联系电话:     | 15102998337        |  |
|                 |        | 性质         | 中央企业 🗸             |  |
|                 |        | 所属行业       | 通讯服务 V             |  |
|                 |        | 员工人数       | 10000              |  |
|                 |        |            |                    |  |
|                 |        |            | 10.1.46%           |  |

### 1.1.6.2. 修改邮箱

输入新邮箱,点击发送验证码,输入正确的验证码,勾选:我已阅读并同意《中国领 事用户协议》和《隐私政策》,点击【确认】按钮即可

| ● 中国领事服务网<br>CS.MFA.GOV.CN |                |                          | □App下载 ~ | ⑦ 测试执照222 |
|----------------------------|----------------|--------------------------|----------|-----------|
| APEC商务旅行卡首页 > 账号设置         |                |                          |          |           |
|                            | 账号信息 修改邮箱 修改密码 | 3 经办人管理                  |          |           |
| 测试执照222                    | *质邮箱账号         | yuanyuan3@asianto.com    |          |           |
| <b>账号设置</b> 退出贸录           | *新邮箱账号         | WAA MARAN S              |          |           |
| 专属服务                       | * 检证码          | 1898.A 189219 202399289  |          |           |
| ֎ APEC ^                   |                | 我已阅读并同意《中国版事用户协议》和《隐私政策》 |          |           |
| 我的申请单                      |                |                          |          |           |
| 我的華稿                       |                |                          |          |           |
| 「高島中心」                     |                |                          |          |           |

6

#### 1.1.6.3. 修改密码

| OSMFAGOV.CN                             |                           | 🧊 测试执照222 ~ |
|-----------------------------------------|---------------------------|-------------|
| APEC商务旅行卡首页 》账号设置                       |                           |             |
| *************************************** | 账号信息 修改邮箱 修改密码 经办人管理      |             |
| 测试执照222                                 | · 總統時 請協人與密明              |             |
| <b>账号设置</b> 退出登录                        | * <b>85599</b> UD16A35599 |             |
|                                         | · 确认新密码 请确认新密码            |             |
| 专旗版务                                    |                           |             |
| APEC ^                                  | 物认                        |             |
| 我的申请单                                   |                           |             |
| 我的草稿                                    |                           |             |
| 🥐 消息中心                                  |                           |             |

输入原密码、新密码、确认新密码,点击【确认】按钮即可

#### 1.1.6.4. 经办人管理

目的:为更快更便捷的使用 APEC 申请端,企业用户可在"经办人管理"面新增、删除、 编辑经办人账号。

1)点击【添加经办人】按钮,弹出弹窗,输入要添加的经办人信息,点击【确定】按
 钮即可添加成功,填写的用户名密码,就是经办人登录的账号密码

| C商务旅行卡首页 〉 账号设置 |        |        |                       |             |                 |              |             |
|-----------------|--------|--------|-----------------------|-------------|-----------------|--------------|-------------|
| D:              | 账号信息 修 | 改邮箱 修改 | 文密码 经办人管理             |             |                 |              |             |
|                 | 经办人列   | し表     |                       |             |                 |              |             |
| WILDUR 222      | 序号     | 姓名     | 身份证号                  | 手机号         | 收件邮箱            | 用户名          | 操作          |
| 账号设置 追出登录       | 3      | 倪惠石    | *********211X         | 133****5936 | ****@163.com    | nihs@163.com | 取消授权 编辑 删除  |
| 属服务             | 2      | 种玲玲    | *****************2760 | 152****6352 | *******@asiainf | zhongll123   | 取得接收 编辑 删除  |
| APEC ^          | 3      | 张平     | *************2418     | 182****5263 | ******@163      | zhangping123 | 和记得短权 编辑 删除 |
| 我的申请单           | 经办人数 3 | /5     |                       |             |                 |              |             |
| 我的草稿            |        |        |                       |             | + 添加栏办人         |              |             |
| 🧬 消息中心          |        |        | L                     |             |                 |              |             |

| C商务旅行卡首页 》 账号设置  |           |         |         |   |              |                   |
|------------------|-----------|---------|---------|---|--------------|-------------------|
| 2                | 账号信息 修改   | 添加经办人   |         | × | ]            |                   |
|                  | 经办人列制     | *姓名:    | 请输入姓名   |   |              |                   |
| 测试执照222          | 序号        | *身份证号:  | 请输入身份证号 |   | 用户名          | 操作                |
| NGQ 田田切泉         | 1         | * 手机号:  | 请输入手机号  |   | nihs@163.com | ICANSIC SERIE AND |
| 服务               | 2         | * 收件邮箱: | 话输入收供邮箱 |   | zhongli123   |                   |
| APEC ^           | 3         |         |         |   | zhangping123 | 取消投权 编辑 删除        |
| 我的申請单            | 经办人数 3 /5 | * 用户名:  | 请输入用户名  |   |              |                   |
| 1819746 <b>9</b> |           | *密码:    | 這输入账号密码 |   |              | _                 |
| - assertation    |           |         | 10.0°   |   |              |                   |

2) 点击取消授权按钮, 弹出二次弹窗确认, 取消授权后, 该经办人账号不可以登录

| CS.MFA.GDV.CN      |        |        |                     |             |                    |              | 8          | 测试执照 |
|--------------------|--------|--------|---------------------|-------------|--------------------|--------------|------------|------|
| PEC商务旅行卡首页 〉 账号设置  |        |        |                     |             |                    |              |            |      |
|                    | 账号信息 修 | 改邮箱 修改 | 密码 经办人管理            |             |                    |              |            |      |
| 39(2+14 BZ 2 2 2 2 | 经办人列   | 」表     |                     |             |                    |              |            |      |
| 2523月1月1月1日        | 序号     | 姓名     | 身份证号                | 手机号         | 收件邮箱               | 用户名          | 操作         |      |
| <u>账号设置</u> 退出资金   | 1      | 倪惠石    | ***************211X | 133****5936 | ****@163.com       | nihs@163.com | 根本 偏相 删除   |      |
| 同服务                | 2      | 种珍玲    | *************2760   | 152****6352 | ******@asiainf     | zhongll123   | 取消技权 编辑 删除 |      |
| APEC ^             | 3      | 张平     |                     | 182****5263 | *********@163      | zhangping123 | 取消授权 编辑 删除 |      |
| 我的申请单              | 经办人数 3 | /5     |                     |             |                    |              |            |      |
| 我的苹果               |        |        |                     |             | + 运加经办人            |              | -          |      |
| 🥔 \$\$\$\$\$       |        |        |                     |             | - Mathematical Art |              |            |      |

3)点击【授权】按钮,可以对取消授权的账号进行授权,授权成功后,该经办人账号

| EC商务旅行卡首页 )账号设置   |        |        |                      |             |                 |              |            |  |
|-------------------|--------|--------|----------------------|-------------|-----------------|--------------|------------|--|
| 2                 | 账号信息 修 | 改邮箱 修改 | 如密码 经办人管理            |             |                 |              |            |  |
| 测试40昭222          | 经办人列   | 刘表     |                      |             |                 |              |            |  |
| DK3x16769////refe | 序号     | 姓名     | 身份证号                 | 手机号         | 收件邮箱            | 用户名          | 提作         |  |
| <b>账号设置</b> 退出暨梁  | 1      | 使應石    | *****211X            | 133****5936 | ****@163.com    | nihs@163.com |            |  |
| 属服务               | 2      | 种珍珍    | ****************2760 | 152****6352 | *******@asiainf | zhongll123   | 取消使权 编辑 删除 |  |
| ₩ APEC ^          | 3      | 张平     | **************2418   | 182****5263 | **********@163  | zhangping123 | 取消使权 编辑 删除 |  |
| 我的申请单             | 经办人数 3 | /5     |                      |             |                 |              |            |  |
| 我的草樣              |        |        |                      |             | + 添加经办人         |              |            |  |
| and 1             |        |        |                      |             |                 |              |            |  |

可以登录

1.1.7. 消息通知

当申请单有状态变更、APEC 经济体审核通过等信息时,企业用户可登录 APEC 系统在【消息中心】查看到相应推送;同时,<u>企业账号邮箱和经办人邮箱</u>,也将同步收到相应邮件推送。

1.点击"查看详情"查看相应的申请单详情;

2.只有创建申请单的账号可以收到基于该申请单的消息提醒

| 中国领事服务网<br>CS.MFA.GOV.CN                                                                                                    |                                                                     | 2 测试执照22         |
|----------------------------------------------------------------------------------------------------|---------------------------------------------------------------------|------------------|
| APEC商务旅行卡首页 〉 消息中心                                                                                                    |                                                                     | 冬 用户中4           |
| 大期成分前後3-                                                                                                    |                                                                     | 0 追出登:<br>合 一曜口咲 |
|                                                                                                    | ● 申请单编号: APEC20230517000001-03                                      |                  |
| 测试执照222                                                                                                    | 您办理的【APEC新办续办】业务有新增经济体审核完成,点击查看详情                                   |                  |
| <u>账号设置</u> 退出得录                                                                                                    | · 2023-05-22 17:34:58                                               | 查看详情             |
| 专属服务                                                                                                    | ● 申请单编号: APEC20230522000001-02-∞<br>您办理的【APEC注册卡】业务ABTC系统审核通过,卡已注册。 |                  |
| <ul> <li>APEC</li> <li>2</li> <li>2</li> <li>3</li> <li>8</li> <li>9</li> <li>0</li> <li>1</li> <li>1<!--</td--><td>③ 2023-05-22 17:31:11</td><td>查看详情</td></li></ul> | ③ 2023-05-22 17:31:11                                               | 查看详情             |
|                                                                                                    | 申请单编号: APEC20230522000001-01-hb<br>您办理的【APEC挠补卡】业务已完成制卡,待自取         |                  |
|                                                                                                    | © 2023-05-22 16:56:11                                               | 查看详情             |

#### 第 15 页 共 38 页

| 管述 | 适用范围 根据《APEC商务旅行卡操作框架》规定,除香港外,加入计划的经济体只受理本经济体公民的办卡申请。 根据《APEC商务旅行卡操作框架》规定,除香港外,加入计划的经济体只受理本经济体公民的办卡申请。 根据有关规定,目前我国公民中有资格中办APEC商务旅行卡的是:(一)从事APEC事务的政府官员或负责旅行卡业务的政府官员以及在APEC组织任职的中国籍官员;(二)中央 理的大型国有企业中的管理人员、主要业务人员和技术人员;(三)地方国有企业人员;(因)民营企业人员;(五)中外合资、外商独资和台港澳资企业中的中方(大陆)人员。上 人员须持有效中华人民共和国护照,因工作需要经常前往APEC经济体,无刑事犯罪记录或被外国,特别是实施旅行卡计划的经济体拒益的记录。 |
|----|----------------------------------------------------------------------------------------------------|
| =  | 申请材料                                                                                                    |
| 定  | 我国旅行卡工作实行由申请人所属企业或部门初审、地方外办复审和外交部领事司终审的三级审批管理制度。当前,复审权均已全面下放至各地方外办,各地可结合自身实际情况制<br>相应的申请、管理办法、各地所要求的材料不尽相同,请申请人径联系当地人民政府外事办公室了解具体情况。(各地方外办申办APEC卡官方网址)                                                                                                    |
| Ξ  | 申请程序                                                                                                    |
|    | (一)从事APEC事务的政府高级官员或负责旅行卡业务的政府官员以及在APEC组织任职的中国籍官员                                                                                                    |
|    | 政府官员由申请人所罵单位按因公出国管理审批程序,将申请人材料送有外事审批权的上级主管部门进行审核;在APEC组织任职的中国籍官员由申请人原所属单位审核申请材料或将                                                                                                    |
| 其  | 材料送该单位有外事审批权的上级主管部门审核。相关部门审核后将有关材料送外交部领事司审查,领事司审查合格并获其他经济体批准后为申请人颁卡。                                                                                                    |
|    | (二) 中央管理的大型国有企业人员                                                                                                    |
|    | 由申请人所屬企业按因公出国管理审批程序,在对申请人材料进行审核后,将有关资料送外交部领事司审查,领事司审查合格并获其他经济体批准后为申请人颁卡。                                                                                                    |
|    | (三) 地方国有企业人员                                                                                                    |
|    | 由申请人所属企业按因公出国管理审批程序,将申请资料送其企业注册所属地省、自治区、直辖市、计划单列市、经济特区、沿海开放城市、副省级市人民政府外事办公室,新疆生                                                                                                    |
| 7  | 建设兵团外事办公室。呼伦贝尔市人民政府外事办公室或苏州工业园区外事办公室审核。有关外办审核合格后将有关资料送外交部领事司审查,领事司审查合格并获其他经济体批准后                                                                                                    |
| 为  | 申请人颁卡。                                                                                                    |
|    | (四) 民营企业人员、中外合资、外商独资和台港演资企业中的中方(大陆)人员                                                                                                    |
|    | 由申请人所属企业将申请人材料送其企业注册所属地省、自治区、直辖市、计划单列市、经济特区、沿海开放城市、副省级市人民政府外事办公室,新疆生产建设兵团外事办公室、                                                                                                    |
| 呼  | 伦贝尔市人民政府外事办公室或苏州工业园区外事办公室审核。有关外办审核合格后将有关资料送外交部领事司审查。领事司审查合格并获其他经济体批准后为申请人颁卡。                                                                                                    |
|    | 我已阅读并知晓                                                                                                    |

2. 勾选"我已阅读并知晓"点击,【立即办理】,进入表单填写页

申办APEC商务旅行卡须知

| 中国领事服务网     CRAMFAGOV.CN |                                                                                                    | <b>建</b> 测试执照222 ~                              |
|--------------------------|----------------------------------------------------------------------------------------------------|-------------------------------------------------|
| APEC商务旅行卡首页              | APEC商务旅行卡                                                                                                    | ●什么是APEC商务旅行卡?                                  |
| 选择你要办理的业务                |                                                                                                    | ○○ 中講道成査前 >                                     |
|                          | <b>新办/续办</b><br>New / continued<br>APEC商务旅行卡新办或续办。                                                                 | 立即分開                                            |
|                          | <b>提前制卡</b><br>Advance business card printing<br>相关APEC经济体未全部完成审批程序前,如申请人希望前往已完成审批的经济体从事商务活动,可申请提前制<br>卡。          | 立面の間                                            |
|                          | <b>接补卡</b><br>Replacement card<br>如出现旅行卡玻拭、申请提前制卡后获更多经济体批准、旅行卡关联护照丢失、旅行卡关联护照签证页满、旅<br>行卡关联护照过期、旅行卡丢失等情况,可以申请换卡或补卡。 | ýggi den se se se se se se se se se se se se se |

1. 登录系统后,进入 APEC 商务旅行卡业务在线办理 PC 端首页,选择新办/续办

后面的【立即办理】按钮,进入申办须知页

#### 1.2.1. 新办续办

# 1.2.业务办理

3. 外办企业登录,还需选择需要办理的外办机构,进入外办申办须知页,勾选

"我已阅读并知晓",点击【立即办理】,进入企业信息表单填写页。

| ● 中国领事服务网<br>CS.MFA.GOV.CN                                         |                                                                                  | 日App下载 ~ 💔 测试执照222 ~            |
|--------------------------------------------------------------------|----------------------------------------------------------------------------------|---------------------------------|
| APEC商务旅行卡首页 》新办/续办                                                 |                                                                                  |                                 |
|                                                                    |                                                                                  |                                 |
|                                                                    | 选择外办                                                                             |                                 |
|                                                                    | B<br>北京市 北京市外の                                                                   |                                 |
|                                                                    | 1994 SUBJECTION                                                                  |                                 |
|                                                                    |                                                                                  |                                 |
|                                                                    |                                                                                  |                                 |
|                                                                    |                                                                                  |                                 |
|                                                                    |                                                                                  |                                 |
|                                                                    |                                                                                  |                                 |
|                                                                    |                                                                                  |                                 |
|                                                                    |                                                                                  |                                 |
|                                                                    |                                                                                  |                                 |
|                                                                    |                                                                                  |                                 |
|                                                                    |                                                                                  |                                 |
|                                                                    |                                                                                  |                                 |
|                                                                    |                                                                                  |                                 |
|                                                                    |                                                                                  |                                 |
|                                                                    |                                                                                  |                                 |
| 一 中国领事服务网                                                          |                                                                                  | □Ann工社                          |
| CS.MFA.GOV.CN                                                      |                                                                                  | י איזאנגענענע 🔮 י אויין קיירענע |
| APEC商务旅行卡百页 〉 新办/续办                                                |                                                                                  |                                 |
|                                                                    |                                                                                  |                                 |
|                                                                    | 北京市外办由办APEC商务旅行卡须知                                                               |                                 |
|                                                                    |                                                                                  |                                 |
| APEC商务旅行卡>新办架办>在线办<br>一、受理条件                                       | 埋                                                                                |                                 |
| 企业人员申办APEC商务旅行卡,应知                                                 |                                                                                  |                                 |
| 1.与APEC经济体有业务往来的我看外<br>2.企业与其他经济体有业务往来、在国                          | 和回型国有企业,民首企业的人员,以及中外告贫、外商强资和管港演企业(以下商称"三货企业")的中方(大陆)人员;<br>职员工不低于10人、上年度需依法完成纳税; |                                 |
| 3.无刑事犯罪记录及被APEC各经济体                                                | 本拒签记录;                                                                           |                                 |
| 4.须持有甲华人民共和国有效护照。                                                  |                                                                                  |                                 |
| 二、禁止性要求                                                            |                                                                                  |                                 |
| <ol> <li>1.国有企业人员持因私护照申请APEC</li> <li>2.企业处于不正常经营状态、有重大</li> </ol> | C·腾旁旅行卡;<br>经济纠纷和涉及违法行为的;                                                        |                                 |
| 3.申请企业规模、资产、进出口情况                                                  | 不实;                                                                              |                                 |
| <ol> <li>4.非申请企业员工;</li> <li>5 可能協事国家利益和社会公共利益</li> </ol>          | 80                                                                               |                                 |
|                                                                    |                                                                                  |                                 |
| 三、收费标准<br>外交部APEC商务欧综行-F到-FT                                       | T 太弗720/人 _ APFC 商务旅行- 卡什小弗1800/人                                                |                                 |
| 1 我已阅读并知晓                                                          | T I RE-EARLY                                                                     |                                 |
|                                                                    |                                                                                  |                                 |
|                                                                    |                                                                                  | •                               |

4. 填写企业信息,上传线上材料(根据后台-业务设置-材料设置展示),填写

完成后,点击【下一步】按钮,进入团组信息表单填写页。

| 甲位信息 ②              |                    |   |  |   |
|---------------------|--------------------|---|--|---|
| * 名称                | M523A18222         |   |  |   |
| •统一社会信用代码           | 91370104MA3N1HWC7M | 1 |  |   |
| * 注册地               | 江苏省南京市南花台区         |   |  |   |
|                     | 1832               |   |  |   |
| * 199 27 da 130     | 4840200227         |   |  |   |
| RCAPIELO            | 15102896557        |   |  |   |
| * 性质                | 中央企业               |   |  |   |
| * 所属行业              | 通讯服务               |   |  |   |
| *员工人数               | 10000              |   |  |   |
| * 成立日期              | 2023-03-13         |   |  |   |
| * 注册资金(人民币万元)       | 1223               |   |  |   |
| *上年度资产总额(人民币万元)     | 23                 |   |  |   |
| *上一年度营业额(人民币万元)     | 34                 |   |  |   |
| *上一年度纳税额(人民币万元)     | 45                 |   |  |   |
| *上一年度负债率(%)         | 2                  |   |  |   |
| *上一年度进出口贸易额(人民币万元)  | 22222              |   |  |   |
| * 经营范围              | 通讯                 |   |  |   |
|                     |                    |   |  | h |
| *与APEC经济体来往情况       | 经济                 |   |  | 4 |
|                     |                    |   |  |   |
| 上传材料                |                    |   |  |   |
| * 完税证明 查看示例         |                    |   |  |   |
| 请上传完税证明             |                    |   |  |   |
|                     | -                  |   |  |   |
|                     | 一点击上传              |   |  |   |
|                     |                    |   |  |   |
| * 公司由请承原性 (加美公音) 音響 |                    |   |  |   |
| 镇上传加蓝公章的公司申请函原件     |                    |   |  |   |
| 8                   |                    |   |  |   |
|                     | +                  |   |  |   |
|                     | with Little        |   |  |   |
|                     |                    |   |  |   |
| 新办续办-外办 查看示例        |                    |   |  |   |
|                     |                    |   |  |   |
| +                   |                    |   |  |   |
| 点击上传                |                    |   |  |   |
|                     |                    |   |  |   |
|                     |                    |   |  |   |
|                     |                    |   |  |   |

填写团组信息,人员信息(最多可以添加30个人员信息),人员信息可以选择上传护照照片进行 OCR 扫描,自动识别护照信息,填写完成后点击【下一步】按钮,进入取卡方式页

| ● 中国领事服务网<br>CSMFA CON CN |                     |                             |                    | <b>الله المرابع المرابع المرابع المرابع المرابع المرابع المرابع المرابع المرابع المرابع المرابع المرابع المرابع ا</b> |
|---------------------------|---------------------|-----------------------------|--------------------|----------------------------------------------------------------------------------------------------|
| APEC商务旅行卡首页 〉新办/续办 〉 在线办理 |                     |                             |                    |                                                                                                    |
| 单位信息                      | 自动识别护照信息            |                             | ×                  | nk                                                                                                    |
|                           | 请确认以下护照信息的          | 正确性,如有误,请手工修改至正确            | The Artistic State |                                                                                                    |
|                           | *姓 张                |                             |                    |                                                                                                    |
| 团组信息                      | *名 平                |                             |                    |                                                                                                    |
| * 团组合称 123                | * 姓名拼音 ZHANG PING   |                             |                    |                                                                                                    |
| "联系人姓名 账号                 | 调给查姓名拼音显否正确,        | 拼音姓和拼音名之间满以空格隔开,多个拼音名之间不加空格 |                    |                                                                                                    |
| "联系人电话 15412341234        | *性別 🗿 🥦 🕕 女         |                             |                    |                                                                                                    |
| * 申请事由   经济               | *出生日期 🔲 1994-01-20  |                             |                    |                                                                                                    |
|                           | *护照号码 EE1440078     |                             |                    |                                                                                                    |
| 人员信息1                     | * 颁发日期 🔲 2018-08-24 |                             |                    |                                                                                                    |
| · BRAINSA D               | * 失效日期 📄 2028-08-23 |                             |                    |                                                                                                    |
|                           | * 颁发地点 JIANGSU      |                             |                    |                                                                                                    |
|                           |                     |                             |                    |                                                                                                    |
|                           |                     | <b>确认护照信息</b><br>自动填写中请单    |                    |                                                                                                    |
|                           |                     |                             |                    |                                                                                                    |

| 0              | 单位信息2                     | 团组信息                             |                          | 信息确认       |   |
|----------------|---------------------------|----------------------------------|--------------------------|------------|---|
| 团组信息           |                           |                                  |                          |            |   |
| * 团组名称         | 123                       |                                  |                          |            |   |
| *联系人姓名         | 89                        |                                  |                          |            |   |
| * 联系人电话        | 15412341234               |                                  |                          |            |   |
| * 申请事由         | <b>福時</b>                 |                                  |                          |            |   |
| 人员信白1          |                           |                                  |                          |            | 4 |
| • 申请人护照信息页案    | ie R                      |                                  |                          |            |   |
|                |                           | 上传后系统会自动填入燃的<br>支持jpg, jpeg格式,文化 | <b>个人信息</b><br>件大小需小于5M  |            |   |
|                | **                        |                                  |                          |            |   |
|                | 名 平                       |                                  |                          |            |   |
| * (d-22.12     | 音 ZHANG PING              |                                  |                          |            |   |
| 57.13P         | 请检查她名拼音是否正确,拼音她和拼音名之间请以空地 | 8氟开,多个拼音名之间不如空格                  |                          |            |   |
| 曾日             | 184 前输入营用药                |                                  |                          |            |   |
| * 身份词          | 喝 321284199401202418      |                                  |                          |            |   |
| - ti           | 刮 🗿 男 🕓 女                 |                                  |                          |            |   |
| • 出生E          | 開 1994-01-20              |                                  |                          |            |   |
| *出生地           | u点 中国/河北临/钢纹市             |                                  |                          |            |   |
| * \$600 (I     | 址 阿斯蒂芬大概                  |                                  |                          |            |   |
| * 手机号          | 編 15263526352             |                                  |                          |            |   |
| * 电子曲          | 箱 15263@qq.com            |                                  |                          |            |   |
| * 86           | 地。湖南省                     |                                  |                          |            |   |
| * IU           | 沙 同萨德                     |                                  |                          |            |   |
| *在所属单位连续工作时间(  | 月) 123                    |                                  |                          |            |   |
| · iome         | EE1440078                 |                                  |                          |            |   |
| * iomit        | 咲 普通                      |                                  |                          |            |   |
| * 额发日          | 100 🗇 2018-08-24          |                                  |                          |            |   |
| * 失效日          | 間 2028-08-23              |                                  |                          |            |   |
| - 頭友相          | 关 公安部出入境管理局               |                                  |                          |            |   |
| * 顾观地          | JIANGSU                   |                                  |                          |            |   |
| *是否有APEC经济体担签证 | 17 II.                    |                                  |                          |            |   |
| * 拒签国家或用       | 0. (Alla)                 |                                  |                          |            |   |
| *是否有旧APEC      | 注 否                       |                                  |                          |            |   |
| " 仲富人居         | Pr                        | 图片长宽需在50*50-60                   | 0°800像素之间,支持jpg,jpeg格式,文 | 件大小需小于5M   |   |
| "申请人派          | 韩                         | 图片长宽端在50*50到6                    | 00*300豪寨之间,支持pg、jpeg格式   | ,文件大小篇小于5M |   |
| * trea         | (9)                       | 支持jpg、jpeg格式,文                   | 件大小蜀小于5M                 |            |   |
| * 申请人 亿元犯罪记录证明 |                           | 支持pg. jpeg格式,文化                  | 牛大小墨小于5M                 |            |   |
|                |                           | ④ 新增。                            | 人员                       |            |   |
|                |                           | 上一步                              | ₿<br>下─步                 |            |   |

6. 取卡方式根据后台机构信息-取卡方式配置展示,可以选择'自取'或者'邮

寄',点击【下一步】按钮,进入信息确认页

1)选择'自取'时,需要选择代办点(根据后台机构信息配置展示)

|            |                         | ❷ 单位信息 ──     |            | ✓ 团组信息 ——   | 3 取卡方式 | 信息确认 |   |
|------------|-------------------------|---------------|------------|-------------|--------|------|---|
| <b>(</b>   | か理结果材料                  | 7             |            |             |        |      |   |
| ,          | APEC商务施                 | 行卡 (实体卡)      |            |             |        |      |   |
| <b>∳</b> I | 取卡方式                    |               |            |             |        |      |   |
|            | •          •          • |               | 🔤 邮寄       |             |        |      |   |
| _          | 自取包含卡片                  | 及发票。取卡时请携带有效期 | 用为6个月以上、有5 | 这白签证页的护照原件。 |        |      | _ |
|            | 代办点                     | 请选择           |            |             |        |      | ~ |
|            |                         | 北古師東司1        |            |             |        |      |   |
|            |                         | 北京领事司2        |            |             |        |      |   |
| 1          | 4次-ド邦B4正                | 从内部标志司        |            |             |        |      |   |

2)选择'邮寄'时,需要【选择地址】,可以新增地址,也可以选择已添加过的地址

| APEC高务旅行卡首页 > 新力/续力 > 在线力理                                             |             |                               | _           |  |
|------------------------------------------------------------------------|-------------|-------------------------------|-------------|--|
| 🕑 单位信机                                                                 | 多改地址        |                               | ×<br>  信息确认 |  |
| ◆ 办理结果材料                                                               | * 收件人姓名: 题词 |                               |             |  |
| APFC 南各旅行卡 (实体卡)                                                       | * 手机号码: 152 | 5178819                       |             |  |
|                                                                        | *地址信息: 北京   | h/北京城区/东城区                    |             |  |
| ◆ 取卡方式                                                                 | *详细地址: 测证   | 则试测量20221123                  |             |  |
| ③ 自取<br>邮寄取卡须知<br>邮寄费用合证照邮寄、回执返单及;                                     | <b>1</b> 0  | 95030 resta:<br>1952/95 44552 |             |  |
| 邮资地址 测试 15225176819                                                    | S           |                               |             |  |
| ikäyntöskää alkuolaikka alkuolaikka 2022112<br>Millionte<br>akallionte | 3           |                               |             |  |
|                                                                        |             |                               |             |  |

|                      | 选                                       | 择地址         |                                | ×    |       |
|----------------------|-----------------------------------------|-------------|--------------------------------|------|-------|
|                      | ♥ 单位信息                                  | \$51930844. |                                | 选择地址 | )信息确认 |
| 办理结果材料               |                                         | * 收件人姓名;    | SF(RA)                         |      |       |
| APEC商务旅行             | 行卡 (实体卡)                                | * 手机号码:     | 请输入                            |      |       |
| ◆ 取卡方式               |                                         | * 地址信息:     | 1520.FF                        | × .  |       |
| © 自取                 |                                         | *详细地址:      | 诸输入详细地最信息、如道路、门碑号、小钗、楼栋号、单元等信息 |      |       |
| 邮寄取卡须知邮寄费用合证明        | 『邮寄、回执返单及!                              |             | 1627stRt14.rest:               |      |       |
| 邮寄地址 办证/<br>香港特别行政区/ | . 1333333333333333333333333333333333333 |             |                                |      |       |
| escionate a          | elstarit.                               |             |                                |      |       |

| <ul> <li>         ・         ・         ・</li></ul>                            |                                                              | <b>建</b> 源d(b用222 ~ |
|------------------------------------------------------------------------------|--------------------------------------------------------------|---------------------|
|                                                                              | 选择地址 ×<br>新聞ebb 选择地址                                         | (信息确认               |
| <ul> <li>         か理結果材料         APEC商务旅行卡(实体卡)         取卡方式     </li> </ul> | 北京市北京市东城区 测试测试测试20221123<br>测试 15225178819                   |                     |
| 四 自取<br>邮寄取卡须如<br>邮寄费用合证照邮寄、回执返单及1<br>邮寄费用合证照邮寄、回执返单及1                       | 香港特别行政区九龙 168号<br>办证人 13333333333<br><sup>207001, 他改善的</sup> |                     |
| 截34433957902373度 16899<br>使动力的经                                              |                                                              |                     |

7. 在信息确认页,可以点击对应模块的【修改】按钮,跳转至对应模块进行信

息修改,信息确认无误后,点击【提交】按钮,提交订单,跳转至订单详情页

| ● 中国领事服务网<br>CSLMFA GOV.CN |                |                       |          |        | 资意执照222 ~ |
|----------------------------|----------------|-----------------------|----------|--------|-----------|
| APEC商务旅行卡首页 〉 新办/续办 〉 在线/  | b理             |                       |          |        |           |
| 🔗 ¥                        | 位信息 ————— 👽 团组 | 言息 ———— 🗸             | 取卡方式     | 4 信息确认 |           |
| 单位信息                       |                |                       |          |        | 2.修改      |
| 名称: 测试执照222                |                | 统一社会信用代码: 91110108MAB | 3R45JAXC |        |           |
| 注册地: 河北省-保定市-竞秀区<br>快结束那都是 |                | 联系电话: 15102998465     |          |        |           |
| 性质: 中央企业                   |                | 所属行业: 电、气、水           |          |        |           |
| 员工人数: <b>500</b>           |                | 成立日期: 2023-03-07      |          |        |           |
| 注册资金 (人民币万元) : 2000        |                | 上年度资产总额(人民币万元): 34    | 4344     |        |           |
| 上一年度营业额(人民币万元): 3          | 434            | 上一年度纳税额(人民币万元): 34    | 423      |        |           |
| 上一年度负债率(%): <b>23</b>      |                | 上一年度进出口贸易额(人民币万元)     | : 34     |        |           |
| 经营范围: 把v从vv c v            |                | 与APEC经济体来往情况: 是的你都问   | V多少      |        |           |
| 上传材料                       |                |                       |          |        | 之 修改      |

8. 点击页面右上角【用户中心】进入我的申请单页面,也可以查看提交的申请

# 单信息

| C商务旅行卡首页 〉 用户中心 |                                    | 2. 用户中                      |
|-----------------|------------------------------------|-----------------------------|
| 2               | 新小//快小 提前新卡 接补卡 未制卡仪更换护照 注码卡       | ① 週出版                       |
|                 | 申请单号/申请人 18%入中的中号中的人 申请单优态 全部优态 ◇  | Q 查询                        |
| 测试执照222         |                                    |                             |
| 账号设置 退出登录       | 申请单号: APEC20230327000002 复制        | ③ 提交时间: 2023-03-27 16:07:24 |
| 電服冬             | 申请人数: 1 团组名称: XJ_yIN+=I44TMQ*NbTol |                             |
| 2 APEC          | 申请单状态: 驳回待修改                       |                             |
|                 |                                    | 修改申请   取消申请   查看详情          |
| Share by the    |                                    |                             |
| 我们中心            | 申请单号: APEC20230320000002 复制        | ③ 提交时间: 2023-03-20 16:10:36 |
| 🥐 消息中心          | 中请人数:2 团坦名称:学术交流                   |                             |
|                 | 申请单状态: 收回待修改                       |                             |

1.2.2. 提前制卡

 【用户中心-新办/续办列表】申请单处于"APEC 经济体审核中"状态,且有 部分成员国通过,可以点击【提前制卡】按钮,弹窗提示: "当前获批经济体为 XX 国 家,未包含全部 APEC 经济体,提前制卡后如获更多经济体批准,可以申请换卡或补卡", 点击【确定】按钮进入在线填表页

| CS.MFA.GOV.CN                                                                                                    |                                                                                                    |                                                                                                    |
|----------------------------------------------------------------------------------------------------|----------------------------------------------------------------------------------------------------|----------------------------------------------------------------------------------------------------|
| PEC商务旅行卡首页 > 用户中心                                                                                                    | RANNA MARLE MULE AND THE                                                                                                    |                                                                                                    |
| and the second second s                                                                                                    | 800,22,260,5 Bistaton v Dickle, v. vous v (Yzelber, utt v Tali v                                                                                                    |                                                                                                    |
|                                                                                                    | 申請单号/申请人 認治人中語中语中語人 申请单状态 全部状态 ~                                                                                                    | C) three                                                                                                    |
| 测试执照222                                                                                                    |                                                                                                    |                                                                                                    |
| <u>账号设置</u> 退出登录                                                                                                    | 申请单号: APEC20221031000002-01 忽则                                                                                                    | ③ 提交时间: 2022-10-31 10:36:01                                                                                                    |
| 与属服务                                                                                                    | 申请人: 宋文泰 护照号码: E26895502                                                                                                    |                                                                                                    |
| apec ^                                                                                                    | 申请单状态: APEC经济体审核中                                                                                                    |                                                                                                    |
| 我的申请单                                                                                                    |                                                                                                    | 未制卡仅更换护用   提前制卡 查看详情                                                                                                    |
| 我的草林                                                                                                    |                                                                                                    |                                                                                                    |
| ● 消息中心                                                                                                    | 中请单号: APEC20221031000001 参加                                                                                                    | ⑤ 提交时间: 2022-10-31 10:05:16                                                                                                    |
|                                                                                                    | 申请人殿: 1                                                                                                    | 制卡费: ¥720                                                                                                    |
|                                                                                                    | 中请单状态: 领罪司年校通过                                                                                                    |                                                                                                    |
|                                                                                                    |                                                                                                    | 查看详情                                                                                                    |
|                                                                                                    | 申请单号: APEC20221031000001-01 型制                                                                                                    | ③ 爆交时间: 2022-10-31 10:35:42                                                                                                    |
|                                                                                                    |                                                                                                    |                                                                                                    |
| 。中国领事服务网                                                                                                    | 中请人: 袁媛 》···································                                                                                                    | Davento y 🍋 sorte                                                                                                    |
| 中国領事服务网<br>CERECOCCE<br>2005年1月1日 1000-1000-1000-1000-1000-1000-1000-10                                                                                                    | 中國人: 劇話                                                                                                    | Парртяк – 🚷 энила                                                                                                    |
| 中国領事服务网<br>                                                                                                    | 中请人: 袁援 护语电码: E58172023<br>Midvitio 樊敏新年 操补卡 未能收促到换地 正确长                                                                                                    | Gappter - 象 berg                                                                                                    |
| <b>中国領事服务网</b> CRARGOOCA  EC商务版行本直页 > 用P中心                                                                                                    | 中選人: 歳58                                                                                                    | Паротяц ~ 🔮 жили<br>мартац – 👔 жили                                                                                                    |
| <b>中国領事服务网 (1) (1) (1) (1) (1) (1) (1) (1) (1) (1) (1) (1) (1) (1) (1) (1) (1)</b>                                                                                                    | 中選入: 105                                                                                                    | ПАррТя, ~ 🔮 жили<br>о пи                                                                                                    |
| <b>中国領事服务内</b><br>EXEMPLOY A MP中心<br>EXEMPLOY A MP中心<br>副は快服222<br>EXEMPLOY EXEMPLOY<br>EXEMPLOY<br>EXE | 中導入: 北部                                                                                                    | САрртия ~ <table-cell> жили<br/>п пи<br/>Ф желия: 2022-10-31 103601</table-cell>                                                                  |
|                                                                                                    | 中選人: 北部<br>単語号: E50172023                                                                                                    | Паротяц ~ 💽 энсол<br>с пл<br>Следзия: 2022-10-31 1036:01                                                                                          |
|                                                                                                    | 中選人: 北話<br>一<br>一<br>一<br>一<br>単<br>二<br>中選人: 北話<br>一<br>一<br>単<br>二<br>二<br>二<br>二<br>二<br>二<br>二<br>二<br>二<br>二<br>二<br>二<br>二                                                                                                    | □ AppT-RL ~ 💽 ज्याराथ<br>ा कार<br>© ग्रह्र 2012-10-31 10.36.01                                                                                    |
|                                                                                                    | 中議人: 載短<br>新会社: 載短<br>新会社: 載短<br>新会社: 新会: 「新会社: 新会社: 新会社: 新会社: 新会社: 新会社: 新会社: 新会社:                                                                                                    | □AppT&<br>● 第500<br>● 第591時: 2022-10-31 10-36-01<br>未純本収2年959年11 第691時11 (金麗客橋                                                                    |
|                                                                                                    | 中議人: 截至<br>此時時時: ES9172023<br>此時時時: ES9172023<br>此時時時: APEC.00221010000002-01 1001<br>中國体統: APEC.002210110000002-01 1001<br>中國体統: APEC.002210110000002-01 1001<br>中國体統: APEC.002210110000002-01 1001<br>中國体統: APEC.002210110000002-01 1001<br>中國体統: APEC.002210110000002-01 1001<br>正成                                                                                                    | CAppT& ~ ● 第020<br>■ 第020<br>● 第2918: 2022-10-31 103:691<br>未来十亿世界分析[ 世界的标卡   世界分析                                                                |
| 中国報告報券内<br>ACCASAGE (1) (1) (1) (1) (1) (1) (1) (1) (1) (1)                                                                                                    | 中读人: : : : : : : : : : : : : : : : : : :                                                                                                     | CAppT& ~ ・ ・ ・ ・ ・ ・ ・ ・ ・ ・ ・ ・ ・ ・ ・ ・ ・ ・                                                                                                    |
|                                                                                                    | 中讓人: 該話 Beneficial Estimated<br>Forman Beneficial Estimated<br>Forman Beneficial Estimated<br>Form | CAPPTR ~ ・ ・ ・ ・ ・ ・ ・ ・ ・ ・ ・ ・ ・ ・ ・ ・ ・ ・                                                                                                    |
| UNION UNIONUNION                                                                                                    | Pitters   Pitters Pitters </td <td>C (1993年1月) 2002-10-31 1035:01     C (1993年1月) 2002-10-31 1035:01     法時本(20月9年1月) 2003年1月 1日前3756     住田の前日 1日1111111111111111111111111111111111</td>                                                                                                    | C (1993年1月) 2002-10-31 1035:01     C (1993年1月) 2002-10-31 1035:01     法時本(20月9年1月) 2003年1月 1日前3756     住田の前日 1日1111111111111111111111111111111111 |
| COUNTRY COUNTRY AND COUNTRY COUNTRY                                                                                                    | Pielon Bielon Bielo                                                                               | CAPPTRS ~ ・・・・・・・・・・・・・・・・・・・・・・・・・・・・・・・・・・・                                                                                                    |
| Public Part And And And And And And And And And And                                                                                                    | max. max   max   max     max                                                                                                    |                                                                                                    |

2. 在线填表页,企业名称等相关字段自动带出,不可修改,输入联系人姓名,

#### 第 23 页 共 38 页

联系人电话,点击【下一步】按钮,进入上传材料页

|           | 1 在线填表             | 上传材料 | <br>信息确认 |  |
|-----------|--------------------|------|----------|--|
|           |                    |      |          |  |
| 在线填表      |                    |      |          |  |
| *企业名称     | 测试块图222            |      |          |  |
| *统一社会信用代码 | 91110108MABR45JAXC |      |          |  |
| * 申请人     | 来文章                |      |          |  |
| * 姓名拼音    | SONG WEN TAL       |      |          |  |
| *身份证号     |                    |      |          |  |
| * 手机号     |                    |      |          |  |
| * 护照号码    |                    |      |          |  |
| *联系人姓名    | 1016.              |      |          |  |
| *联系人电话    | 调输入                |      |          |  |

3. 上传材料页面,上传材料(根据后台-业务设置配置展示所需上传的材料),

点击【下一步】 按钮,进入取卡方式页

| 线上材料                                                                                                    |                |  |  |
|----------------------------------------------------------------------------------------------------|----------------|--|--|
| 提前制作所有<br>十<br>点击上传                                                                                                    | 查都示例<br>提的制卡所有 |  |  |
| * 提前制卡直力                                                                                                    | 直看示例<br>提前制卡直办 |  |  |
| An and a second second |                |  |  |

4. 取卡方式根据后台机构信息-取卡方式配置展示,可以选择'自取'或者'邮

寄',点击【下一步】按钮,进入信息确认页

| IMFA GOV.CN<br>時旅行卡首页 > 提前          | 制卡 > 在线力理                                                                                                    | 🛛 App下载 🗸 👋 測調         | 式执照 |
|-------------------------------------|----------------------------------------------------------------------------------------------------|------------------------|-----|
|                                     | ✓ 在线填表  ✓ 上传材料  ● 取卡方式  ③ 信息确认                                                                                                    |                        |     |
| 办理结果材                               | 料                                                                                                    |                        |     |
| APEC商务                              | 愈行卡(实体卡)                                                                                                    |                        |     |
| 🔷 取卡方式                              |                                                                                                    |                        |     |
| • 💿 自取                              |                                                                                                    |                        |     |
| 自取取卡须5<br>有效期为6个<br>个月以上、1<br>上、有空白 | 11<br>月以上,有空白签证页的护照原件,有效期为6个月以上,有空白签证页的护照原件。有效期为6个月以上,有空白签证页的护照原件。有效期为6个月以上,有空白签证页的<br>学在白签证页的严照原件,有效期为6个月以上,有空白签证页的护照原件,有效期为6个月以上,有空白签证页的护照原件。有效期为6个月以上,有空白签证页的护照原件。<br>近亚页的护照原件,有效期为6个月以上,有空白签证页的护照原件。有效期为6个月以上,有空白签证页的护照原件,有效期为6个月以 | 护照原件。有效期为6<br>有效期为6个月以 |     |
| *代力点                                | 北京領導司                                                                                                    |                        |     |
| 8                                   | F、重交对标构定以是十方式选择自然时的数十类论,用数体定必须一致                                                                                                    |                        |     |
| 取卡地址                                | 北京國際医理想大量 19723454005                                                                                                    |                        |     |
|                                     |                                                                                                    |                        |     |

5. 在信息确认页,可以点击对应模块的【修改】按钮,跳转至对应模块进行信

💿 中国领事服务网 □App下载 ~ 🔮 测试热照222 ~ APEC商务旅行卡首页 > 提前制卡 > 在线力理 ✓ 在线填表
✓ 上传材料
✓ 取卡方式
④ 信息确认 企业信息 2.修改 企业名称: 测试执照222 统一社会信用代码: 91110108MABR45JAXC 申请人: 宋文泰 她名拼音: SONG WEN TAI 身份证号: 110105199805152516 手机号: 15225178819 护册号码: E26895502 联系人姓名: 袁媛 联系人电话: 1345676766 2. they 线上材料 提前制卡所有

息修改,信息确认无误后,点击【提交】按钮,提交订单,跳转至订单详情页

|                                                                                                    | <ul> <li>A. S. M. S. M. S. M. W.</li> <li>W. M. S. M. S. M. W.</li> <li>W. M. S. M. S. M. S. M. W.</li> <li>W. M. S. M. S. M. S. M. W.</li> <li>W. M. M. S. M. S. M. W.</li> <li>W. M. M. S. M. S. M. W.</li> <li>W. M. M. S. M. S. M. W.</li> <li>W. M. M. S. M. S. M. W.</li> <li>W. M. M. S. M. S. M. W.</li> <li>W. M. M. S. M. S. M. W.</li> <li>W. M. M. S. M. S. M. W.</li> <li>W. M. M. S. M. S. M. W.</li> <li>W. M. M. S. M. S. M. W.</li> <li>W. M. M. S. M. S. M. W.</li> <li>W. M. M. S. M. S. M. W.</li> <li>W. M. M. S. M. S. M. M. M. M. M. M. M. M. M. M. M. M. M.</li></ul>                                                                                                    |                                                                                                    |                                                                |
|----------------------------------------------------------------------------------------------------|----------------------------------------------------------------------------------------------------|----------------------------------------------------------------------------------------------------|----------------------------------------------------------------|
|                                                                                                    | Hand and the second second sec                                                                                                    |                                                                                                    |                                                                |
|                                                                                                    |                                                                                                    |                                                                                                    |                                                                |
| 办                                                                                                    | 理结果                                                                                                    |                                                                                                    | 2.修改                                                           |
| オ                                                                                                    | 的理结果材料                                                                                                    |                                                                                                    |                                                                |
|                                                                                                    | APEC商务旅行卡(实体卡)                                                                                                    |                                                                                                    |                                                                |
|                                                                                                    | 17 Jacobandia                                                                                                    |                                                                                                    |                                                                |
| 4                                                                                                    |                                                                                                    |                                                                                                    |                                                                |
|                                                                                                    | 白町取卡添知                                                                                                    |                                                                                                    |                                                                |
|                                                                                                    | 有效期为6个月以上、有空白签证页的护照原件。有效<br>个月以上 有空白签证页的护照原件。有效                                                                                                    | 效期为6个月以上,有空白签证页的护照原件。有效期为6个月以上,有空白签证页的护照的<br>目以上,有空白签证方的护照原件。有效期为6个月以上,有空白签证方的护照原件。有效                                                                                                    | 5件。有效期为6个月以上,有空白签证页的护照原件。有效期为6<br>期为6个月以上,有空白签证页的护照原件。有效期为6个月以 |
|                                                                                                    | 上、宥空白盛症员的护照原件。有效期为6个月以上、                                                                                                    | 。有空白竖证页的护照原件。有效娴为6个月以上、有空白竖证页的护照原件。有效娴为6                                                                                                    |                                                                |
|                                                                                                    | 代の点 北京領事司                                                                                                    |                                                                                                    |                                                                |
|                                                                                                    | 取卡地址 北京海淀区理想大厦 18723454665                                                                                                    |                                                                                                    |                                                                |
| क्ते हिंदी देखें थे                                                                                                    | <b>丘服 冬</b> 雨                                                                                                    |                                                                                                    |                                                                |
| 中国领引<br>CELMFA.GOV.C                                                                                                    | <u> ▶服 务</u> 网                                                                                                    | <ul> <li>建築(約)</li> </ul>                                                                                                    | Gapp Fill 🗸 🚯 IBLOARIS222                                      |
| 中国领引<br>CB MFA GOV C<br>商务旅行卡                                                                                                    | <b>序服 务网</b><br>∞<br>道页 > 用户中心 > 中請筆译情                                                                                                    | <ul> <li>第二章</li> <li>第二章</li> <li>第二章</li> </ul>                                                                                                    | Dapp Fre 🗸 💩 BBICAHB222                                        |
| 中国领引<br>CS.MFA 00V C<br>商务旅行卡<br>読事司审核                                                                                                    | <mark>序服 务 网</mark><br>∞<br>湾页 → 用户中心 → 中請单详循<br>8中                                                                                                    | <ul> <li>● 提及/纸功</li> </ul>                                                                                                    | Gapp File - 😵 Belgarezzz                                       |
| 中国领引<br>CBMFA GOVC<br>適务旅行卡<br>演事司审核<br>領事司审核中                                                                                                    | <mark>ド服务図</mark><br><sup>21</sup><br>道页 > 用户中心 > 中請筆译構<br><b>21</b><br>9. 请波时光注中请申状态疾患                                                                                                    | <ul> <li>第2000</li> </ul>                                                                                                    | 🛛 App FRE 🗸 🚯 BBLEMBE222                                       |
| 中国领引<br>高务旅行卡<br>演事司审核<br>操事司审核中                                                                                                    | <mark> ド服务网</mark><br>当<br>苦 武 う 用 中 や う 中 講 単 詳 構<br>・<br>・<br>、<br>本 の<br>・<br>、<br>、<br>本 の<br>・<br>、<br>、<br>、<br>、<br>、<br>、<br>、<br>、<br>、                                                                                                    |                                                                                                    | GApp THE - 😵 IBECUMB222                                        |
| 中国领引<br>CAMFAGOVC<br>滴务旅行卡<br><b>顶事司审核</b> 中                                                                                                    | <b>序版 分网</b><br>2013<br>2013<br>2013<br>2014<br>2014 | <ul> <li>建2:43)</li> <li>建2:43)</li> <li>特合収</li> </ul>                                                                                                    | Парр Теё ~ 🔮 ВЕКИНЕ222<br><br><br><br><br>                     |
| 中国领引<br>CSMFA GOV C<br>商务旅行卡<br>频事司审核中<br>博単信息                                                                                                    | <b>序服 务网</b><br>201<br>宮西 > 用户中心 > 中請単译稿<br>2 <b>4</b><br>9. 遠及时光社中商争状态变更<br>領事可审核                                                                                                    | <ul> <li>建2/43)</li> <li>建2/43)</li> <li>特合权</li> </ul>                                                                                                    | Парр ТФС - 😵 ВЫСЛИВ222<br>                                     |
| 中国领引<br>商务旅行卡<br>读事司申核中<br>尊单信息<br>申请单条码                                                                                                    | <mark>序版 务网</mark><br>28<br>28<br>29<br>29<br>29<br>29<br>30<br>20<br>30<br>30<br>30<br>30<br>30<br>30<br>30<br>30<br>30<br>30<br>30<br>30<br>30                                                                                                    | <ul> <li>建2:43)</li> <li>建2:43)</li> <li>特合取</li> </ul>                                                                                                    | ПАрр ТКК ~ 🔌 ВЕКИНЕ222<br><br><br><br>                         |
| 中国领当<br>CB MFA BOVIC<br>適务旅行卡<br>読事司申核中<br>青单信息<br>申请单条码<br>MFE                                                                                                    | <b>ド服务何</b><br>○<br>湾面 > 用户中心 > 申請華祥稿<br>定中<br>●<br>· 請認利労注申請申記念求思                                                                                                    | <ul> <li>● 開設(版)</li> <li>● 開設(版)</li> <li>● 開設(版)</li> </ul>                                                                                                    | CAppTRX ~ S BRUNNE222                                          |
| <ul> <li>中国領行</li> <li>中国領行</li> <li>市务協行</li> <li>市务協行</li> <li>市等協想</li> <li>南等協想</li> <li>市場中島中</li> <li>市場等係時</li> <li>市場</li> <li>市場</li>     &lt;</ul>                                                                                                    | <b> 時限 分</b> M で                                                                                                    | <ul> <li>● 授文(初)</li> <li>● 授文(初)</li> <li>● 授文(初)</li> <li>● 授文(初)</li> <li>● 授文(初)</li> <li>● 授文(初)</li> </ul>                                                                                                    | CApp.FRE ~ S BELTURE222                                        |
| 中口 试 领 的<br>CSAWAGO CO<br>高券旅行 TK<br>豪寧可申核                                                                                                    | <b> ド 服 务 何</b> つ っ っ っ っ っ っ っ っ っ っ っ っ っ っ っ っ っ っ                                                                                                    | ▲ 近年 (新聞)                                                                                                    | GApp FRE V<br>BELTMEZZZ<br>BERT                                |
| <ul> <li>中国領信</li> <li>の3.64×60℃</li> <li>の3.65×60℃</li> <li>(1)第第回申接</li> <li>(1)第一回申請申条码</li> <li>(1)第一回申請申条码</li> <li>(1)第一回申請申</li> <li>(1)第一回申請申</li> <li>(1)第一回申請申</li> <li>(1)第一回申請申</li> <li>(1)第一回申請申</li> <li>(1)第一回申請申</li> <li>(1)第一回申請申</li> <li>(1)第一回申</li> <li>(1)第一回申</li> <li>(1)第一回</li> <li>(1)第一回申</li> <li>(1)第一回申</li> <li>(1)第一回申</li> <li>(1)第一回申</li> <li>(1)第一回</li> <li>(1)第一回</li> <li>(1)第</li> <li>(1)第</li>      &lt;</ul> | 応数 分 M<br>つ<br>注意 了 ) 用户中心 ) 申请申详稿<br>まれ<br>・ 道記が気は申请申状の変更<br>(単一一一一一一一一一一一一一一一一一一一一一一一一一一一一一一一一一一一                                                                                                    |                                                                                                    |                                                                |
| 中国領信     「     ロ     「     ロ     「     ロ     「     ロ     「     の     」     の     の     の     の     の     の     の     の     の     の     の     の     の     の     の     の     の     の     の     の     の     の     の     の      の      の       の      の      の      の      の      の      の      の      の      の      の      の      の      の      の      の      の      の      の      の      の      の      の      の      の       の      の      の       の       の       の       の        の         の                                                                                                    | <b> ド 派 务 何</b><br>ご<br>ご<br>ご<br>ご<br>ご<br>ご<br>、 用 中 中 心 > 申請申详稿<br>本中<br>・<br>、<br>取 時 がの変更<br>の<br>示 可 申核<br>の<br>の<br>示 の<br>の<br>の<br>の<br>の<br>の<br>の                                                                                                    | ● 現2(43) ● 現2(43) ● 現2(43) ● 日2(43) ● 日2(43)< |                                                                |

6. 点击页面右上角【个人中心】进入我的申请单页面,选择提前制卡标签,也

可以查看提交的提前制卡的申请单信息

| 中国视争服务网<br>CSAMFAGOVICN                     |                                                             | 日App下载 🗸 🕷 調试执照             |
|---------------------------------------------|-------------------------------------------------------------|-----------------------------|
| C商务旅行卡首页 > 用户中心                             | 新方/(我力 <u>現前和年</u> 换补卡 未剩余权更换的照 注册卡                         |                             |
|                                             | Фійнеслейд         Implicities         Фійнеслейд         4 | C mw                        |
| 测试从照222<br>账号设置 退出登录                        | 申请单号: APEC20221031000002-01-1q 2011                         | ③ 提交时间: 2022-10-31 20:58:42 |
| 周服务                                         | 中遺人: 宋文泉                                                    |                             |
| # APEC ************************************ |                                                             | 查看详ィ                        |
| <ul> <li>我的草稿</li> <li>消息中心</li> </ul>      | 中请单号: APEC20221024000004-01-tq                              | ③ 提交时间: 2022-10-25 14:29:45 |
|                                             | 申请人: 袁媛 护册号码: E59172023<br>申请母妹恋: 已邮寄                       |                             |
|                                             |                                                             | 查看详情                        |

## 1.2.3. 换补卡

【用户中心-新办/续办列表】处于"APEC 经济体审核中,已提前制卡"、"全部经济体审核完成,已提前制卡"、"已自取"、"已邮寄"状态的申请单,可点击
 【换补卡】按钮,进入在线填表页

| EC商务旅行卡首页 〉 用户中心 |                                    |                             |
|------------------|------------------------------------|-----------------------------|
|                  | <u>新力/成力</u> 提前新卡 换扑卡 米加卡汉更换护照 注册卡 |                             |
|                  | 申請申告/申請人 INE入中認知日中認入 申請申試态 金額555 ~ | 〇 <b>魚</b> 病                |
| 测试执照222          |                                    |                             |
| <b>新与设置</b> 退出登录 | 申请单号: APEC20221031000004-01 坦加     | ③提交时间: 2022-10-31 10:36:47  |
|                  | 中请人: 宋文泰                           |                             |
| 属服务              | 申请单状态: 已邮寄                         |                             |
| APEC ^           |                                    | 换补卡   注销卡   查看详情            |
| 我的申请单            |                                    |                             |
| 我的草稿             |                                    |                             |
| ● 消息中心           | 申请单号: APEC20221031000003 原制        | ◎ 提交时间: 2022-10-31 10:12:58 |
|                  | 申请人数: 1                            | 制卡费: ¥720                   |
|                  | 申请单状态: 领事司审核通过                     |                             |
|                  |                                    | 直看详惯                        |
|                  | 中请单号: APEC20221031000003-01 复制     | ③ 提交时间: 2022-10-31 10:36:29 |
|                  | 申请人: 袁媛 护照号码: E58172023            |                             |
|                  | 由课始保办。已白即                          |                             |

 在线填表页,企业名称等相关字段自动带出,不可修改,选择换补卡原因, 输入联系人姓名,联系人电话,发票信息,选择交卡方式(根据后台机构信息配置展 示)可以选择现场或邮寄,并勾选'换补卡(卡丢失除外)需交还原 APEC 卡,我已知
 晓,点击【下一步】按钮,进入上传材料页

| *同时更换护照 *联系人姓名                                                                                                    | 音<br>裁減                                                                                                    |                  |
|----------------------------------------------------------------------------------------------------|----------------------------------------------------------------------------------------------------|------------------|
| *联系人电话                                                                                                    | 13456768621                                                                                                    |                  |
| *发票信息                                                                                                    | 增值税普通发票                                                                                                    |                  |
|                                                                                                    |                                                                                                    |                  |
| • • • 现场现场交卡流频和现场交卡流频和现场交卡流频和现场交卡清携带有有效另份证明。现现场交卡请携带有有效分卡请携带有。                                                                                      | ■ ■ 邮寄<br>1效身份证明,型经交大道携带有效身份证明,型经交大道携带有效身份证明,型经交大道携带有效身份证明,型经交大道携带有效身份证明,型经交大道携带有效身份证明,型经交大道携带有效身份证明,型经交大道携带有效身份证明,型经交大道携带有效身份证明,现经交大道携带有效身份证明,现经交大道携带有效身份证明,现经交大道携带有效身份证明,现经交大道携带有效身份证明,现经交大道携带有效身份证明,现经交大通携带有效身份证明,现经交大通携带有效身份证明,现经交大通携带有效身份证明,现经交大通携带有效身份证明,现经交大通携带有效身份证明,现经交大通携带有效身份证明,现经交大通携带有效身份证明,现经交大通费带有效身份证明,现经交大通费带有效身份证明,现经交大通费带有效身份证明,现经交大通费带有效身份证明,现经交大通费带有效身份证明,现经交大通费带有效身份证明,现金大工具用和和和和和和和和和和和和和和和和和和和和和和和和和和和和和和和和和和和和 | と長満携帯<br>身份证明。   |
| <ul> <li>③ 现场 现场交卡须知</li> <li>现场交卡须知</li> <li>现场交卡清常年春<br/>有效另份证明 现场交卡清常常春</li> <li>7(切点 北京</li> <li>地址信息 北京</li> </ul>                             | ○ ■ 邮寄<br>3效身份证据, 型运文大講戲帶有效身份证据, 型运文大講戲帶有效身份证据, 型运文大講戲帶有效身份证据, 型运文大講戲帶有效身份证据, 型运文大講戲帶有效身份证据, 型运文大講戲帶有效身份证据, 型运文大講戲帶有效身份证据, 型运文大講戲帶有效身份证明, 现运文大講戲帶有效身份证明, 现运文大講戲带有效身份证明, 现运文大講戲带有效身份证明, 现运文大講戲带有效身份证明, 现运文大講戲帶有效身份<br>《如本》 (1997)                                                                                                    | とた 遺携帯<br>男分 证明。 |
| <ul> <li>・ (1) 現场交 未満気</li> <li>・ 現场交 未満気等者</li> <li>有な守かに留い、</li> <li>・ 代の点</li> <li>・ 代の点</li> <li>・ 北京</li> <li>・ 地は信息</li> <li>・ (大力</li> </ul> |                                                                                                    | を大涛携帯            |

3. 上传材料页面,上传材料(根据后台-业务设置配置展示所需上传的材料),

| 线上材料                                              |               |  |  |
|---------------------------------------------------|---------------|--|--|
| * 例+士宣加<br>- 一一一一一一一一一一一一一一一一一一一一一一一一一一一一一一一一一一一一 | 西南示例<br>现补卡全部 |  |  |
| +<br>##1.16                                       | 書著示例<br>換补卡直办 |  |  |

点击【下一步】 按钮,进入取卡方式页

4. 取卡方式根据后台机构信息-取卡方式配置展示,可以选择'自取'或者'邮

寄',点击【下一步】按钮,进入信息确认页

| (行卡首页 > 換     )                  | 計卡 > 在线角度                                                                                                    |
|----------------------------------|----------------------------------------------------------------------------------------------------|
|                                  | ✓ 在线填表  ✓ 上传材料  ③ 取卡方式  ④ 信息确认                                                                                                    |
| ◆ 办理结果                           | 杨料                                                                                                    |
| <b>APEC商</b>                     | 务旅行卡 (实体卡)                                                                                                    |
| 🔷 取卡方式                           | C                                                                                                    |
| • 💿 🗎                            |                                                                                                    |
| 有效期为(<br>有效期为)<br>个月以上、<br>上、有空( | 3274<br>今月以上,有空白绘证页的护照原件,有效期为6个月以上,有空白绘证页的护照图件。有效期为6个月以上,有空白绘证页的护照图件。有效期为6个月以上,有空白绘证页的护照图件,有效期为6个月以上,有空白绘证页的护照图件,有效期为6个月以上<br>有望正灵的护调图件,有效期为6个月以上,有空白绘证页的护服程件,有效期为6个月以上,有空白绘证页的护照图件,有效期为6个月以上,有空白绘证页的护照图件,有效期为6个月以<br>白绘证页别护调图件,有效期为6个月以上,有空白绘证页的形照像件,有效期为6个月以上,有空白绘证页的扩照图件,有效期为6个月以上,有空白绘证页的扩照图件,有效 |
| *代办点                             | 北京政事间                                                                                                    |
|                                  | 接下通交时将地址及是十方式选择自取时的取十地址。两者地址必须一致                                                                                                    |
| 取卡地址                             | 北京调查区理想大量 18723454005                                                                                                    |
|                                  |                                                                                                    |

5. 在信息确认页,可以点击对应模块的【修改】按钮,跳转至对应模块进行信

| CEMPA GOLOV                                                                                                    | 🛛 App下载 🗸 🔹 测试执照222 🗸 |
|----------------------------------------------------------------------------------------------------|-----------------------|
| APEC商务旅行卡范页 〉 换补卡 〉 在线力理                                                                                                    |                       |
| ✓ 在线填表  ✓ 在线填表  ✓ 上传材料  ✓ 取卡方式  ④ 信息确认                                                                                                    |                       |
| 企业信息                                                                                                    | 2.修改                  |
| 企业名称: <b>现式内燃222</b>                                                                                                    |                       |
| 85—社会性担何代码: 91110108MABR45JAXC                                                                                                    |                       |
| 申请人: 宋文章                                                                                                    |                       |
| 始名拼音: SONG WEN TAI                                                                                                    |                       |
| 與份证号: 110105199805152516                                                                                                    |                       |
| 手机母: 15225168819                                                                                                    |                       |
| 如照号码: E266995502                                                                                                    |                       |
| IBIAPEC卡卡语: APEC53224708                                                                                                    |                       |
| 图APEC卡有效则: 2022-10-31 00:00:00 至 2024-06-22 00:000                                                                                                    |                       |
| WAPEC卡主治经济符注: 暂利、文單达量原兰国、日本、發揮克、澳洲、加拿大、美国、马非西亚、秘鲁、新西兰、印思、韩国、巴布亚新几内亚、胡鹿、俄罗斯、泰国、墨西哥、新加坡                                                                                                    | 0                     |
| 现逝过经济体: 智利、文単达量萨兰鼠、日本、菲律宾、澳洲、加桑大、美国、马来西亚、秘鲁、新西兰、印尼、韩国、巴布亚新几内亚、越南、俄罗斯、泰国、董西哥、新加坡                                                                                                    |                       |
| Additional and a second second s |                       |

息修改,信息确认无误后,点击【提交】按钮,提交订单,跳转至订单详情页

| 接补卡直の                                                                                                    |                                                         |                                                                                                    |                                                             |                                                   |
|----------------------------------------------------------------------------------------------------|---------------------------------------------------------|----------------------------------------------------------------------------------------------------|-------------------------------------------------------------|---------------------------------------------------|
| *                                                                                                    |                                                         |                                                                                                    |                                                             |                                                   |
| 76                                                                                                    |                                                         |                                                                                                    |                                                             |                                                   |
|                                                                                                    |                                                         |                                                                                                    |                                                             |                                                   |
| 办理结果                                                                                                    |                                                         |                                                                                                    |                                                             | 之修改                                               |
| 办理结果材料                                                                                                    |                                                         |                                                                                                    |                                                             |                                                   |
| APEC商务旅行卡 (实体卡)                                                                                                    |                                                         |                                                                                                    |                                                             |                                                   |
| 取卡方式                                                                                                    |                                                         |                                                                                                    |                                                             |                                                   |
| ⑥ 白取                                                                                                    |                                                         |                                                                                                    |                                                             |                                                   |
| 自取取卡须知                                                                                                    |                                                         |                                                                                                    |                                                             |                                                   |
| 有效期为6个月以上。有空白签证页的<br>个月以上、有空白签证页的护服原件。<br>上有空白签证页的护服原件。有效                                                                                                    | 9护肥原件。有效期为6个月以上,有<br>有效期为6个月以上,有空白签证0<br>期为6个月以上,有空白签证0 | 空白签证页的护照原件。有效期为6个月以上。考<br>501护照原件,有效期为6个月以上、有空白签证<br>图修件。有效期为6个月以上、有空白签证                                                                                                    | 空白签证页的护照原件。有效期为6个月1<br>回的护服原件。有效期为6个月以上、有空<br>图停在、有效期为6个月12 | 以上,有空白签证页的护胆原件。有效期为6<br>曰签证页的护照原件。有效期为6个月以        |
| 代の点 北京領事司                                                                                                    |                                                         |                                                                                                    |                                                             |                                                   |
|                                                                                                    | 54665                                                   |                                                                                                    |                                                             |                                                   |
|                                                                                                    |                                                         |                                                                                                    |                                                             |                                                   |
|                                                                                                    |                                                         | 上一步 開文                                                                                                    |                                                             |                                                   |
| 中国領事服务回<br>SMA GOVIN                                                                                                    |                                                         | 上一步 <b>四</b> 文                                                                                                    |                                                             | Darp Fill - S Billionizz -                        |
| ▶114 號 步 服 多 阿<br>國際部分<br>                                                                                                    |                                                         | 80.60                                                                                                    |                                                             | Days Fill - 🔹 producesza -                        |
| <b>1月気 北 龍 分 同</b> (14) (14) (14) (14) (14) (14) (14) (                                                                                                    |                                                         | 1-8 <b>82</b>                                                                                                    |                                                             | ДАрр F.R 🔹 уналения 22 -                          |
| <b>11月前小服务内</b><br>Sama Sava<br>(第四百年前二) 用ウヤクット申請申請信<br>(第四百年時中<br>Sava Sava Sava Sava Sava Sava Sava Sava                                                                                                    |                                                         | • E240                                                                                                    |                                                             | DAppTR > 🔮 MERMEDZ >                              |
| <b>111(領小服务内</b><br>MARAGENES<br>物理学校子<br>第0年校子<br>第0年校子<br>第0年校子<br>第0年校子<br>第0年校                                                                                                    | 0.000                                                   | E-\$ <b>₹</b> 2250                                                                                                    | SSR                                                         | DApp Fill -> 🔹 HEGNH522 ->                        |
|                                                                                                    | 0<br>1008                                               | E = 0<br>■ 20,60<br>■ 20,60<br>■ 20                                                                                                    | Sat                                                         | DApp YM > S MICHWIZZ >                            |
| I 1 何何 4 単 数 多 同<br>Statewards<br>数学語の主要語 3 用の中心 5 申請申請情<br>準可申較・ 道話がだ上を達せたたまま<br>気事の申報<br>単面を<br>単面を<br>単面を<br>なまの<br>単面を<br>なまの<br>単面を<br>なまの<br>単面を<br>なまの<br>単面を<br>して<br>の<br>の<br>の<br>の<br>の<br>の<br>の<br>の<br>の<br>の<br>の<br>の<br>の                                                                                                    | 0<br>100                                                | 2-9 82<br>• 82.40<br>x1/56284                                                                                                    | Nati                                                        | DAppTR 🗸 🔮 MEDINEZZ V                             |
| IOI 研 が 期 多 M     Ioo Anno     Ioo Anno     Ioo A     | Has<br>hb                                               | ■ #2 ■ #2 ■                                                                                                    | Mark                                                        | DAppTR > <table-cell> (#6068522 &gt;</table-cell> |
| ・ 1433 ・ 1433 ・ 143 ・ 143 ・ | Mass<br>hb                                              | <u>сора</u> 2023 Сорание и сорание и сорание                                                                                                    |                                                             | DApp YAL >      BLOUKE22 >                        |
|                                                                                                    | SER<br>HD                                               |                                                                                                    | (64)取<br>(54)取                                              | DAppTR V PROVINCE V                               |
| PU名15 版 多 月<br>Select 2013 1 月 中 ら 3 申 美命学術<br>率可被称 -<br>率可核称 -<br>第78年後年、後35年12年後年455年後年<br>の 55年71年後<br>                                                                                                    | 1928                                                    | 2:150 12:00<br>2:1502:004<br>2:1502:004<br>2:1502:000 | 156110<br>156110<br>1222<br>1222                            | DAppT-R V <table-cell> MEDINEZZZ V</table-cell>   |
| PU(名) 2 服 多 M     Second control     Second control     monocols     monocols     monocol    | 1928                                                    | 2:150 12:00<br>2:1502:004<br>2:1502:004<br>2:1502:0000000000000000000000000       | 156110<br>156110<br>1222<br>1222                            | DAppT-R V V MICRONEZZ V                           |

6. 点击页面右上角【个人中心】进入我的申请单页面,选择换补卡标签,也可

| CEMFA.GOV.CN     |                                                     | 🛛 App 下戰 🗸 👹 1965年          |
|------------------|-----------------------------------------------------|-----------------------------|
| iC商务旅行卡首页 〉 用户中心 | 新の内容の 理察術時年 時十年 未報年代収測時代間 江野年                       |                             |
|                  | 中语中语人 10.961-00-00-00-00-00-00-00-00-00-00-00-00-00 | O ma                        |
| 测试执照222          |                                                     |                             |
| N-SUR IEHRA      | 申请单号: APEC20221031000004-01-hb 2211                 | ③ 提交时间: 2022-10-31 21:10:08 |
| 風服务              | 申遺人: 完文章                                            | 划卡费:¥720                    |
| APEC ~           |                                                     | 查看详情                        |
| 我的申请单            |                                                     |                             |
| 我的单构             |                                                     |                             |
| ● 消息中O           | 4PB/4PP3: APEC20221024000002-01-hb 10280            | ⑤ 继父时间: 2022-10-25 15:32:48 |
|                  | 中读人: 袁媛 約照号码: E58172023                             | ·制卡费:¥720                   |
|                  | 申请单扰态: 领事司审核通过                                      |                             |
|                  |                                                     | 查看详情                        |

以查看提交的换补卡的申请单信息

#### 1.2.4. 未制卡仅更换护照

1. 【用户中心-新办/续办列表】处于"APEC 经济体审核中"状态的申请单,可

| 中国领事服务网<br>CS.MFA.GOV.CN |                                 | 🛛 App下载 🗸 🔹 测试机             |
|--------------------------|---------------------------------|-----------------------------|
| EC商务旅行卡首页 〉 用户中心         |                                 |                             |
|                          | 読の方法の     提前制卡 換补卡 未知卡仪更换护照 注納卡 |                             |
|                          | 中请单势/中请人 的从中的中的人 中请单数态 全部状态 >   | C mai                       |
| 测试执照222                  |                                 |                             |
| <b>账号设置 退出营录</b>         | 申请单号: APEC20221031000001-01 复制  | ③ 提交时间: 2022-10-31 10:35:42 |
|                          | 中请人: 袁媛 护照号码: E58172023         |                             |
| 属服务                      | 申请单状态: APEC经济体审核中               |                             |
| a APEC                   |                                 | 未制卡仅更換护照 查看详情               |
| 我的申请单                    |                                 |                             |
| 我的草稿                     |                                 |                             |
| ● 消息中心                   | ■"请申号: APEC20221026000040 复则    | ⑤ 提头时间: 2022-10-26 17:09:44 |
|                          | 申请人数: 1                         | 制卡费: ¥720                   |
|                          | 申请单状态: 领事司审核中                   |                             |
|                          |                                 | 直看详情                        |
|                          | 申请单号: APEC20221026000040-01 如同  | ③ 提交时间:2022-10-26 17:19:53  |
|                          | 申请人: 张平 护照号码: EE1440078         |                             |
|                          | 由情绪就态。领事罚定核中                    |                             |

点击【未制卡仅更换护照】按钮,进入在线填表页

 在线填表页,企业名称等相关字段自动带出,不可修改,选择更换护照原因, 上传护照页照片,填写相关信息,点击【下一步】按钮,进入上传材料页

| *护照号码         |                                                                                   |
|---------------|-----------------------------------------------------------------------------------|
| *更换护照原因       | 時1968歳0 ~ ~                                                                       |
| * 申请人新护照信意页彩色 | 「<br>「<br>」<br>「<br>」<br>」<br>」<br>」<br>」<br>」<br>」<br>」<br>」<br>」<br>」<br>」<br>」 |
| *新护照号         | E59172023                                                                         |
| * 护照种类        | ## v                                                                              |
| * 颁发日期        | 2015-06-18                                                                        |
| * 失效日期        | 2025.08.17                                                                        |
| * 颁发机关        | 公安部出入编纂運局                                                                         |
| * 颁发地点        | JANGSU                                                                            |
| *联系人姓名        | 302                                                                               |
| "联系人电话        | 13457678876                                                                       |
|               |                                                                                   |
|               | 上一步 下一步                                                                           |

第31页共38页

3. 上传材料页面,上传材料(根据后台-业务设置配置展示所需上传的材料),

点击【下一步】 按钮,进入信息确认页

|              | ✔ 在线填表     | 2 上传材料 | 信息确认 |  |
|--------------|------------|--------|------|--|
| 线上材料         |            |        |      |  |
| 未制卡仅更换护照全部   |            |        |      |  |
| +            | 查看示例       |        |      |  |
| 点击上传         | 未制卡仅更换护照全部 |        |      |  |
|              |            |        |      |  |
| * 末制卡仅更换护照直办 |            |        |      |  |
|              | 查看示例       |        |      |  |
|              | 未制卡仅更换护照直办 |        |      |  |
|              |            |        |      |  |
|              |            |        |      |  |

4. 在信息确认页,可以点击对应模块的【修改】按钮,跳转至对应模块进行信

息修改,信息确认无误后,点击【提交】按钮,提交订单,跳转至订单详情页

| ● 中国领事服务网<br>CSIMPADOV.CN     |        |        |        | 日App下载 ~ 🔮 到试执照222 ~ |
|-------------------------------|--------|--------|--------|----------------------|
| APEC商务旅行卡首页 > 未制卡仅更换护照 > 在线办理 |        |        |        |                      |
|                               | ✔ 在线填表 | ✓ 上传材料 | 3 信息确认 |                      |
| 企业信息                          |        |        |        | 2.修改                 |
| 企业名称: 测试执照222                 |        |        |        |                      |
| 统一社会信用代码: 91110108MABR45JAXC  |        |        |        |                      |
| 申请人: 責媛                       |        |        |        |                      |
| 姓名拼音: YUAN YUAN               |        |        |        |                      |
| 身份证号: 320621198907080025      |        |        |        |                      |
| 手机号: 15225178819              |        |        |        |                      |
| 护照号码: E58172023               |        |        |        |                      |
| 更换护照原因: 康护熙黄页                 |        |        |        |                      |
| 中族人類的感应意为自由                   |        |        |        | 0                    |
| 新护照号: E58172023               |        |        |        |                      |

| 失效日期: 2025-08-17           |     | -   |
|----------------------------|-----|-----|
| 派发机关: 公安部出入境管理局            |     |     |
| 题发地点: JIANGSU              |     |     |
| 联系人姓名: 袁媛                  |     |     |
| <b>能派人</b> 电话: 13457676876 |     |     |
| 线上材料                       | 之他改 |     |
| 末脚卡仅更换护腰全部                 |     |     |
| 无                          |     |     |
| 未制卡仅更换护照直の                 |     | - 1 |
|                            |     |     |
|                            |     | - 1 |
|                            |     |     |
|                            |     |     |
|                            |     |     |
|                            |     |     |

| 0   | )<br>中国领引<br>CEMFAGOVICH  | 服务网                              | ● 接交成功               |                                | 日App下载 🗸 😵 测试执照 | 222 ~ |
|-----|---------------------------|----------------------------------|----------------------|--------------------------------|-----------------|-------|
| API | EC商务旅行卡首                  | 普页 > 用户中心 > 申请单详情                |                      |                                |                 |       |
|     | 领事司审核                     | ŧ                                |                      |                                |                 |       |
|     | 领事司审核中.                   | 请及时关注申请单状态变更                     |                      |                                |                 |       |
|     |                           | ●<br>获 <b>第</b> 司申核              |                      | End                            |                 | ľ     |
| ŧ   | 申请单信息                     |                                  |                      |                                |                 |       |
| •   | 申请单条码                     |                                  |                      |                                |                 |       |
|     | APEC2                     | 20221031000001-01-wz             |                      |                                |                 |       |
|     | 申请人:                      | 袁媛                               |                      | 興试执照222                        |                 |       |
|     | 办理业务:                     | 未注销卡仅更换护照                        |                      | 北京市领事司                         |                 |       |
|     |                           | APEC20221031000001-01-wz         |                      | 2022-10-31 21:20:05            |                 |       |
|     | <ul> <li>北京市领导</li> </ul> | 事司信息                             |                      |                                |                 | 0     |
|     |                           | 北京市领事司北京市领事司北京市领事司北京市领事司北京市领事司北京 | 市领事司北京市领事司北京市领事司北京市领 | (事司北京市领事司北京市领事司北京市领事司北京市领事司北京) | 市领事司北京市领事司北京市领事 |       |

5. 点击页面右上角【个人中心】进入我的申请单页面,选择未制卡仅更换护照

标签,也可以查看提交的未制卡仅更换护照的申请单信息

| CS.MFA.GOV.CN              |                                   | 🛛 App下载 🗸 👹 週試規則            |
|----------------------------|-----------------------------------|-----------------------------|
| C商务旅行卡首页 〉 用户中心            |                                   |                             |
| 1                          | 新四/短辺 提明新卡 操补卡 术面卡以更良严密 注明卡       |                             |
|                            | 申请单号/申请人 副输入中语中导中语人 申请单状态 全部状态 >> | Q 曲碗                        |
| 测试执照222                    |                                   |                             |
| 账号设置 退出登录                  | 中语单号: APEC20221031000001-01-wz    | ③ 捷交时间: 2022-10-31 21:20:05 |
| 電影名                        | 申请人: 袁媛 护惩号码: E58172023           |                             |
| P ADEC A                   | 申请单状态: 领事司审核中                     |                             |
| e APEC                     |                                   | 查看详情                        |
| 19623年1月年                  |                                   |                             |
| <ul> <li>● 消息中心</li> </ul> | 申请单号: APEC20221024000003-01-wz 與制 | ③ 提交时间:2022-10-26 10:00:08  |
|                            | 申请人: 宋文泰                          |                             |
|                            | 申请单状态: 已完成                        |                             |
|                            |                                   | 查看详情                        |

#### 1.2.5. 注销卡

【用户中心-新办/续办列表】处于"APEC 经济体审核中,已提前制卡"、"全部经济体审核完成,已提前制卡"、"已自取"、"已邮寄"状态的申请单,可点击
 "注销卡"按钮,进入在线填表页

| 中国领导服务网<br>CS.MFA.GOV.CN |                                              | 🛛 App下载 🗸 🐞 测试执序            |
|--------------------------|----------------------------------------------|-----------------------------|
| EC商务旅行卡首页 > 用户中心         |                                              |                             |
|                          | 新力/综力 提前转卡 换补卡 未制卡汉更换护照 注销卡                  |                             |
|                          | 中請申告/中請人         A版中(中市公司会)             本価格会 | Q 100                       |
| 测试执照222                  | 申请申状态: 误串司申协曲页                               |                             |
| <u>账号设置</u> 退出登录         |                                              | 直看详情                        |
| 電服务                      | 申请单号: APEC20221031000003-01 2011             | ③ 提交时间:2022-10-31 10:36:29  |
| APEC ^                   | 申请人: 索媛 护照号码: £58172023                      |                             |
| 我的申请单                    | 中请单状志: 已自取                                   |                             |
| 我的草稿                     |                                              | 换补卡 注销卡 查看详情                |
| ● 消息中心                   |                                              |                             |
|                          | 申请舉号: APEC20221031000002 短刑                  | © 提交时间: 2022-10-31 10:07:12 |
|                          | 申请人数: 1                                      | 制卡费: ¥720                   |
|                          | 申请单状态: 领事司审核通过                               |                             |
|                          |                                              | 直看详情                        |
|                          | 申请節号: APFC20221031000002-01 思測               | 〇 提交时间: 2022-10-31 10:36:01 |

 在线填表页,企业名称等相关字段自动带出,不可修改,选择注销原因,上 传注销申请,输入联系人姓名,联系人电话,选择交卡方式(根据后台机构信息配置 展示)可以选择现场或邮寄,并勾选'注销卡需交还原 APEC 卡,我已知晓'点击【下 一步】按钮,进入上传材料页

|                                                                                                    | 2                                                   |                                                                                                    |
|----------------------------------------------------------------------------------------------------|-----------------------------------------------------|----------------------------------------------------------------------------------------------------|
| * 联                                                                                                    | 系人姓名                                                | 業後                                                                                                    |
| *联                                                                                                    | 系人电话                                                | 13465765765                                                                                                    |
| ● 10 100 100 100 100 100 100 100 100 100                                                                                                    | 汤<br>(540)                                          |                                                                                                    |
| ■ 10 規規<br>现场交卡纲<br>现场交卡纲<br>机场交卡御<br>机场交卡御<br>* 代の点                                                                                                    | 汤<br>页知<br>唐携带有效<br>正明。不知场<br>。<br>明,带有效<br>北京领明    | 副 邮告<br>目台证纸,现场之卡清携举有效身份证纸,现场之卡清携带有效身份证纸,现场之卡清携带有效身份证纸,现场之卡清携带有效身份证纸,现场之卡清携带有效身份证纸,现场之卡清携带有效身份证纸,现场之卡清携带有效身份证纸,现场之卡清携带有效身份证纸,现场之卡清携带有效身份证纸,现场之卡清携带有效身份证纸,现场之卡清携带有效身份证纸,现场之卡清携带有效身份证纸,现场之卡清携带有效身份证纸,现场之下清携带有效身份证纸,现场之下清携带有效身份证                                                                                                    |
| <ul> <li>現現現代</li> <li>現場、公式</li> <li>現場、公式</li> <li>現場、公式</li> <li>現場、公式</li> <li>一、現場、</li> <li>現場、</li> <li>現場、</li> <l< th=""><td>汤<br/>页知<br/>書携带有效<br/>書明。现场场<br/>書携带有效<br/>北京领明<br/>北京领明</td><td>歐 能者     日午午午前期等有效身份证明、国场交卡道德带有效身份证明、国场交卡道德带有效身份证明、国场交卡德带有效身份证明、国场交卡德带有效身份证明、国场交卡德带有效身份证明、国场交卡德带有效身份证明、国场交卡德带有效身份证明、国场交卡德带有效身份证明、国场交卡德带有效身份证明、国场交卡德带有效身份证明、国场交卡德带有效身份证明、国场交卡德德带有效身份证明、国场交卡德德带有效身份证明、国场交传德德管管理、国际常常能带有效身份证明、国场交传德管管管管管管管管管管管管管管管管管管管管管管管管管管管管管管管管管管管管</td></l<></ul> | 汤<br>页知<br>書携带有效<br>書明。现场场<br>書携带有效<br>北京领明<br>北京领明 | 歐 能者     日午午午前期等有效身份证明、国场交卡道德带有效身份证明、国场交卡道德带有效身份证明、国场交卡德带有效身份证明、国场交卡德带有效身份证明、国场交卡德带有效身份证明、国场交卡德带有效身份证明、国场交卡德带有效身份证明、国场交卡德带有效身份证明、国场交卡德带有效身份证明、国场交卡德带有效身份证明、国场交卡德带有效身份证明、国场交卡德德带有效身份证明、国场交卡德德带有效身份证明、国场交传德德管管理、国际常常能带有效身份证明、国场交传德管管管管管管管管管管管管管管管管管管管管管管管管管管管管管管管管管管管管 |

3. 上传材料页面,上传材料(根据后台-业务设置配置展示所需上传的材料),

| 线上材料          |             |  |  |
|---------------|-------------|--|--|
| * 注销卡全部       |             |  |  |
| 100 mas       |             |  |  |
|               | <b>查看示例</b> |  |  |
| B Barrier     | 汪销卡全部       |  |  |
| All have been |             |  |  |
| 注销卡直の         |             |  |  |
|               |             |  |  |
| +             | 查看示例        |  |  |
| 点击上传          | 辻明卞昌の       |  |  |
|               |             |  |  |

点击【下一步】 按钮,进入信息确认页

4. 在信息确认页,可以点击对应模块的【修改】按钮,跳转至对应模块进行信

第35页共38页

| SMFAGOVICN                                                                                                    |                                                 |                       |                                          |                                     | HApp F载 🌱 👹 测试             |
|----------------------------------------------------------------------------------------------------|-------------------------------------------------|-----------------------|------------------------------------------|-------------------------------------|----------------------------|
| 特劳旅行卡首页 〉 注明卡 〉 在线办理                                                                                                    |                                                 |                       |                                          |                                     |                            |
|                                                                                                    | ✔ 在线填表                                          | 🕑 上传材                 | el 3                                     | 信息确认                                |                            |
|                                                                                                    |                                                 |                       |                                          |                                     |                            |
| 企业信息                                                                                                    |                                                 |                       |                                          |                                     | 2.修改                       |
| 企业名称: 测试执照222                                                                                                    |                                                 |                       |                                          |                                     |                            |
| 统一社会信用代码: 91110108MABR45JAXC                                                                                                    |                                                 |                       |                                          |                                     |                            |
| 申请人: 袁媛                                                                                                    |                                                 |                       |                                          |                                     |                            |
| 姓名拼音: YUAN YUAN                                                                                                    |                                                 |                       |                                          |                                     |                            |
| 身份证号: 320621198907080025                                                                                                    |                                                 |                       |                                          |                                     |                            |
| 手机号: 15225178819                                                                                                    |                                                 |                       |                                          |                                     |                            |
| 护照号码: E58172023                                                                                                    |                                                 |                       |                                          |                                     |                            |
| 待注销APEC卡卡号: APEC69494519                                                                                                    |                                                 |                       |                                          |                                     |                            |
| 注册原因: 注册原因                                                                                                    |                                                 |                       |                                          |                                     |                            |
| - Agent - Start Constant and Constant and Co |                                                 |                       |                                          |                                     |                            |
|                                                                                                    |                                                 |                       |                                          |                                     |                            |
| 现场交卡须知                                                                                                    |                                                 |                       |                                          |                                     |                            |
| 有效期为6个月以上,有空白签证页的护照原件,<br>个月以上,有空白签证页的护照原件,有效期7                                                                                                    | ,有效期为6个月以上、有空白签证页的护照原<br>96个月以上、有空白签证页的护照原件,有效期 | 件,有效期为6个<br>时为6个月以上、1 | 月以上、有空白签证页的护照原件。<br>有空白签证页的护照原件。有效期为6    | 有效期为6个月以上、有空白签证已<br>个月以上、有空白签证页的护照原 | 近的护照原件。有效期为6<br>件。有效期为6个月以 |
| 上、有空曰签证页的护照原件。有效财为6个月<br>代办点 北京發展問                                                                                                    | 以上、有空曰签证贞酌护照原件。有双期为6个,                          | 月以上、有空日望              | E让贞酌护熊原件。有效期为6个月以                        |                                     |                            |
| 动动之动 小索领的双面和上面                                                                                                    |                                                 |                       |                                          |                                     |                            |
| ADHE 10:00 HUTCH VERY ADDITION                                                                                                    |                                                 |                       |                                          |                                     |                            |
| 线上材料                                                                                                    |                                                 |                       |                                          |                                     | 2.修改                       |
| 注销卡全部                                                                                                    |                                                 |                       |                                          |                                     |                            |
|                                                                                                    |                                                 |                       |                                          |                                     |                            |
|                                                                                                    |                                                 |                       |                                          |                                     |                            |
|                                                                                                    |                                                 |                       |                                          |                                     |                            |
| A construction of the construction of the cons |                                                 |                       |                                          |                                     |                            |
| 注销卡直の                                                                                                    |                                                 |                       |                                          |                                     |                            |
| 无                                                                                                    |                                                 |                       |                                          |                                     |                            |
|                                                                                                    |                                                 |                       |                                          |                                     |                            |
|                                                                                                    |                                                 |                       | _                                        |                                     |                            |
|                                                                                                    | Ŀ                                               | # 8X                  |                                          |                                     |                            |
|                                                                                                    |                                                 |                       |                                          |                                     |                            |
| 国領事服务网<br>MFA GOV CN                                                                                                    | • 膜交级功                                          |                       |                                          | 1                                   | AppTell - 😵 Hutlahil222 -  |
| 务旅行卡首页 > 用户中心 > 申请单详情                                                                                                    |                                                 |                       |                                          |                                     |                            |
| <b>非司审核中</b>                                                                                                    |                                                 |                       |                                          |                                     |                            |
| 4司审核中,请及时关注申请单状态变更                                                                                                    |                                                 |                       |                                          |                                     |                            |
| 9                                                                                                    |                                                 |                       |                                          |                                     |                            |
| C. Stoffia                                                                                                    |                                                 |                       |                                          |                                     |                            |
| D/E D                                                                                                    |                                                 |                       |                                          |                                     |                            |
| 青坤条码                                                                                                    |                                                 |                       |                                          |                                     |                            |
|                                                                                                    |                                                 |                       |                                          |                                     |                            |
|                                                                                                    |                                                 |                       |                                          |                                     |                            |
|                                                                                                    |                                                 |                       |                                          |                                     |                            |
| NA: <b>89</b>                                                                                                    |                                                 |                       | 测试执照222                                  |                                     |                            |
| БА: жин<br>1925: 120рж                                                                                                    |                                                 |                       | 黄武执照222<br>北京市铁事司                        |                                     |                            |
| 1人: 東湖<br>11後年<br>11日時年<br>11日時日                                                                                                    |                                                 |                       | 建成角度222<br>北京市领事司<br>2022-10-31 21:29:58 |                                     |                            |

息修改,信息确认无误后,点击【提交】按钮,提交订单,跳转至订单详情页

第36页共38页

5. 点击页面右上角【个人中心】进入我的申请单页面,选择注销卡标签,也可

以查看提交的注销卡的申请单信息

| PEC商务旅行卡首页 〉 用户中心 |                                        |                             |
|-------------------|----------------------------------------|-----------------------------|
|                   | 新力/成力 提前相卡 换补卡 水制卡权更换护用 注册卡            |                             |
|                   | ✓ 23時時記中 人が中心中の小小市 人が中心中の小小市 人類中(P#前中) | 0 88                        |
| 测试执照222           |                                        |                             |
| <b>账号设置</b> 退出登录  | 申请单号: APEC20221031000003-01-zx 22加     | ③ 推交时间; 2022-10-31 21:29:58 |
| 2萬服务              | 中请人: 武振 护德号码: 658172023                |                             |
| apec              | 中请单状志: 领罪司审核中                          |                             |
| storadvill na     |                                        | 查看详情                        |
| 我的草稿              |                                        |                             |
| ● 消息中心            | 中请单号: APEC20221024000004-01-zx: 回加     | ⑤ 提交时间: 2022-10-26 10:27:09 |
|                   | 申请人: 袁媛 好感号码: E58172023                |                             |
|                   | 申请单忧态: 卡已注销                            |                             |
|                   |                                        | 查看详切                        |
|                   |                                        |                             |

### 1.2.6. 上传支付凭证

1. 新办/续办/换补卡业务申请单处于"待缴费"状态,点击【上传支付凭证】

| 您办理的【APEC新办/续办】」                                                                                                    | 业务外办审核通过,请付款并上传支付凭证。                     |  |
|----------------------------------------------------------------------------------------------------|------------------------------------------|--|
| 申请单号: APEC2022102600                                                                                                    | 00029                                    |  |
| 应付金额: ¥770 (制卡费¥720-                                                                                                    | +外の代の2費¥50)                              |  |
| 上传支付凭证                                                                                                    |                                          |  |
| 请汇款至:                                                                                                    |                                          |  |
| 银行:外办XXXXXXX                                                                                                    |                                          |  |
|                                                                                                    |                                          |  |
| 账户名:北京市外事办公室                                                                                                    |                                          |  |
| 账户名:北京市外事办公室<br>卡号:XXXXXXXXXX<br>汇款成功之后,请上传支付凭证                                                                              | 1995年                                    |  |
| 账户名:北京市外事办公室<br>卡号:XXXXXXXXXX<br>汇款成功之后,请上传支付凭证                                                                              |                                          |  |
| 账户名:北京市外事办公室<br>卡号:XXXXXXXXXXX<br>汇款成功之后,请上传支付凭证<br>汇款成功之后,请上传支付凭订                                                           |                                          |  |
| 账户名:北京市外事办公室<br>卡号:XXXXXXXXXXX<br>汇款成功之后,请上传支付凭证<br>汇款成功之后,请上传支付凭证                                                           | IIII分<br>IIII分開片                         |  |
| 账户名:北京市外事办公室<br>卡号: XXXXXXXXXXX<br>汇款/成功之后,请上传支付凭证<br>汇款/成功之后,请上传支付凭证<br>十                                                   | I删片<br>II的開片<br>                         |  |
| 账户名:北京市外事办公室<br>卡号: X00000000X<br>汇数域功之后,请上传支付凭证<br>汇款域功之后,请上传支付凭证<br>二款成功之后,请上作支付凭证<br>———————————————————————————————————— | II删片<br>II的删片<br>支持jpg. jpeg抢式,文件大小需小于5M |  |
| 账户名:北京市外事办公室<br>卡号: X00000000X<br>工歌成功之后,请上传交付凭证<br>工款成功之后,请上传交付凭证<br>二款成功之后,请上传支付凭证<br>点面上传<br>支付凭证                         | II删片<br>II的删片<br>支均pg. jpeg抢式,文件大小需小于5M  |  |

2. 点击上传支付凭证,点击【提交】按钮,跳转到申请单详情并弹出吐司提示:

提交支付凭证成功

| 收银台                                                                                                    |                                                                                 |                                                            |                                 |
|----------------------------------------------------------------------------------------------------|---------------------------------------------------------------------------------|------------------------------------------------------------|---------------------------------|
| 你办理的【APEC新办/检办】业务外办审核通过                                                                                                    | 青付款并上传支付低证                                                                      |                                                            |                                 |
| 申请单号: APEC20221026000029                                                                                                    | 91.300 Facily 201.00 Gal                                                        |                                                            |                                 |
| 应付金额: ¥ 770 (制卡费¥720+外办代办费¥50)                                                                                                    |                                                                                 |                                                            |                                 |
|                                                                                                    |                                                                                 |                                                            |                                 |
| 工作文门无证                                                                                                    |                                                                                 |                                                            |                                 |
| 请儿款至:<br>银行:外办XXXXXX                                                                                                    |                                                                                 |                                                            |                                 |
| 账户名:北京市外事办公室                                                                                                    |                                                                                 |                                                            |                                 |
| 卡号: XXXXXXXXXXX<br>汇款成功之后,请上传支付凭证照片                                                                                                    |                                                                                 |                                                            |                                 |
| 汇款成功之后,请上传支付凭证的照片                                                                                                    |                                                                                 |                                                            |                                 |
|                                                                                                    |                                                                                 |                                                            |                                 |
|                                                                                                    |                                                                                 |                                                            |                                 |
| 支持jpg、                                                                                                    | jpeg格式,文件大小需小于5M                                                                |                                                            |                                 |
|                                                                                                    |                                                                                 |                                                            |                                 |
| in a set of the set of the set of |                                                                                 |                                                            |                                 |
|                                                                                                    |                                                                                 |                                                            |                                 |
|                                                                                                    |                                                                                 |                                                            |                                 |
|                                                                                                    | 取消                                                                              | 提交                                                         |                                 |
|                                                                                                    | 取得                                                                              | 提交                                                         |                                 |
|                                                                                                    | 取消                                                                              | 超交                                                         |                                 |
|                                                                                                    | 170/H                                                                           | <b>御父</b>                                                  |                                 |
| 中国领事服务网                                                                                                    | 103                                                                             | <b>122</b>                                                 |                                 |
| 中国领事服务网<br>camadovch                                                                                                    | 10月<br>● 接交支付付回所知                                                               | 102.                                                       | 0.000 F& 🗸 💔 M                  |
| ・<br>・<br>CIAMAGOVICH<br>PECE商务旅行主首页 > 用户中心 → 申请单详情                                                                                                    | ■10月<br>● 個交換付到起過600                                                            | #2.                                                        | 日App下段 〜 💔 羽                    |
| <b>・ 中国領事服务网</b><br><u>CAMAGOVCA</u><br>PEC商务旅行主首页 > 用中中心 > 申请单详情<br>支付先证确认中                                                                                                    | 10.9)<br>● 道50.94155日。600                                                       | 122.<br>                                                   | Парр Тях – 🔗 ж                  |
| <ul> <li>・ <b>中口領事服务网</b><br/>CLMARADVOK</li> <li></li></ul>                                                                                                    | 10.9                                                                            | #2                                                         | Gappfræv 🔗 198                  |
| ・ <b>小可領事服务网</b><br>CAMAGOVON<br>APEC協参旅行未首页 3 周戸中心 > 申请申详情<br><b>支付凭证确认中</b><br>文付凭证确认中, 该及时光注申请单线态变更     ○                                                                                                    | 10.9<br>10.02.05535122-620                                                      |                                                            |                                 |
|                                                                                                    | 取消<br>● 様交交付共正所知<br>で<br>行復度<br>2022-10-13 212730                               | 間2<br>支付欠証确认                                               | □App下戰 ~ <b>參</b> 网<br>         |
| ・     ・     CLIMA.GOV.GN      ・     CLIMA.GOV.GN      ・     ・     ・     ・     ・     ・     ・     ・     ・     ・     ・            | 取消<br>● 様交支付共通3600                                                              | 22<br>支付凭证确认                                               | □App下較 ~ 🔗 函<br>(項事可申核          |
|                                                                                                    | 取消<br>● 描史20付其道/637<br>()<br>()<br>()<br>()<br>()<br>()<br>()<br>()<br>()<br>() | E2<br>文付欠证确认                                               | □AppT吸 ~ <b>梁</b> 函<br>         |
|                                                                                                    | 取消<br>使 描交点付凭证地の<br>使<br>存在表<br>2022-10-31 213738                               | 支付凭证确认                                                     | □АррТ& ~ 🔗 №<br>,<br>(東町町枚      |
| ・中国領市服务网<br>CAMPACOVCR SPEC協参館行卡首页 > 用户中心 > 申请申詳绪<br>支付凭证确认中 支付凭证确认中 支付凭证确认中,请及时关注申请单线态变更 ・ #请申信息 ・ 申请申案码                                                                                                    | 取消<br>使 描交点付凭证地の                                                                | 支付先延确认                                                     | □AppT吸 ~ <b>??</b> 困<br>        |
| ・     ・     中国領信服务()     ・     ・     の     ・     の      ・     の      ・     の      ・      の      ・      の      ・      の      ・      の      ・      の      ・      の      ・      の      ・      の      ・      の      ・      の      ・      の      ・      の      ・      の      ・      の      ・      の      ・      の      ・      の      の      ・      の      ・      の      の     の      の      の      の      の      の         | 取消<br>使<br>使<br>定<br>合<br>が<br>見<br>2022-10-31 2137.30                          | 支付先延确认                                                     | □App下砚 ~ <b>??</b> №<br>        |
|                                                                                                    | 取消<br>使 描交交付凭証用の                                                                | E2<br>支付先延确认                                               | □AppT吸、 <b>??</b> 困<br>         |
|                                                                                                    | 取消<br>・<br>超交換対策組(成功<br>を<br>を<br>行動<br>2022-10-31 213730                       | D2<br>文付先延确认                                               | □App下戰 ~ <b>??</b> 30<br>       |
|                                                                                                    | 取消<br>● 様交交付凭証所知<br>で<br>花宿度<br>2022-10-31 21:3738                              | 東京 東京 東京 東京 東京 東京 東京 東京 東京 東京 東京 東京 東京                     | □App下配 ~ <b>ぞ</b> 图<br>页面中核     |
|                                                                                                    | 取消<br>使交支対抗正成功<br>で<br>た確度<br>2022-10-31 21:37:39                               | 中武人数: 1<br>か選び時: 北京市外か<br>コンロックレンレンレン                      | □AppFR~     ぞ     図             |
|                                                                                                    | 取消<br>様式支持技巧(知知)<br>で<br>たび表<br>2022-10-31 2137230                              | また<br>東京の<br>東京の<br>東京の<br>東京の<br>東京の<br>東京の<br>東京の<br>東京の | □App F 更 ~ <b>ぞ</b> 団<br>(京事可申核 |